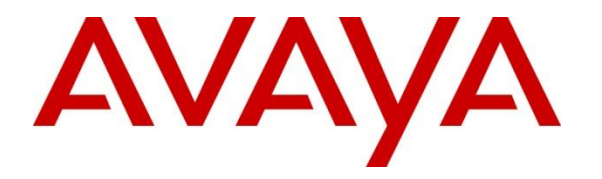

Avaya Solution & Interoperability Test Lab

# Application Notes for 911 Secure LLC Sentry NG911 Emergency Location Management with Avaya IP Office Server Edition using Location API - Issue 1.0

#### Abstract

These Application Notes describe the configuration steps required to integrate the 911 Secure LLC Sentry NG911 Emergency Location Management Solution with Avaya IP Office Server Edition. The 911 Secure LLC Sentry NG911 Emergency Location Management Solution provides location setting and on-site notification when an emergency call has been placed using Software Development Kit (SDK) for Avaya Location API. The 911 Secure solution contains functionality for both E911 (Enhanced 911) and NG911 (Next Gen 911) implementations.

Readers should pay attention to **Section 2**, in particular the scope of testing as outlined in **Section 2.1** as well as the observations noted in **Section 2.2**, to ensure that their own use cases are adequately covered by this scope and results.

Information in these Application Notes has been obtained through DevConnect compliance testing and additional technical discussions. Testing was conducted via the DevConnect Program at the Avaya Solution and Interoperability Test Lab.

## 1. Introduction

These Application Notes describe the configuration steps required to integrate the 911 Secure LLC Sentry NG911 Emergency Location Management Solution (hereafter, also referred to as "Sentry") with Avaya IP Office Server Edition (hereafter, also referred to as "IP Office"). Sentry provides location discovery and on-site notification when an emergency call has been placed. Sentry is a software-based solution that utilized the following components for compliance testing: the Sentry Sentinel web server, Sentry database, SDK that is part of the Avaya Location API and the Beacon On-site notification application.

The IP Office Server Edition configuration consisted of two IP Office systems, a primary Linux server and an expansion IP500V2 that were connected via Small Community Network (SCN) trunks. A Location API WebSocket connection was established between Sentry and IP Office (both primary and expansion).

When an emergency call (e.g. 911) has been placed, an organization's ability to provide assistance to the first responders is a crucial component in keeping employees, customers, patients, guests, and others safe. Some of the immediate responsibilities of the organization include identifying the caller's exact location and notifying on-site personnel that an emergency call has been made. Sentry provides the ability for organizations to provide such locations to first responders.

## 2. General Test Approach and Test Results

This section includes the general test approach, what was covered, and results of the testing.

Emergency calls were manually made from various endpoints (H.323, SIP, Digital and Analog) of IP Office to a simulated Emergency Services provider via SIP and ISDN-PRI trunks, and the alerts generated by the IP Office were displayed by Sentry and also on the Beacon On-site notification application along with the location information. This information was then verified with the information present in IP Office.

DevConnect Compliance Testing is conducted jointly by Avaya and DevConnect members. The jointly-defined test plan focuses on exercising APIs and/or standards-based interfaces pertinent to the interoperability of the tested products and their functionalities. DevConnect Compliance Testing is not intended to substitute full product performance or feature testing performed by DevConnect members, nor is it to be construed as an endorsement by Avaya of the suitability or completeness of a DevConnect member's solution.

Avaya recommends our customers implement Avaya solutions using appropriate security and encryption capabilities enabled by our products. The testing referenced in these DevConnect Application Notes included the enablement of supported encryption capabilities in the Avaya products. Readers should consult the appropriate Avaya product documentation for further information regarding security and encryption capabilities supported by those Avaya products.

Support for these security and encryption capabilities in any non-Avaya solution component is the responsibility of each individual vendor. Readers should consult the appropriate vendor-supplied product documentation for more information regarding those products.

For the testing associated with these Application Notes, the interface between Avaya systems and 911 Secure LLC utilized enabled capabilities of secure WebSocket requests.

### 2.1. Interoperability Compliance Testing

The general test approach was to verify the integration of Sentry with Avaya IP Office Server Edition. Various emergency calls were placed from IP Office telephones (both from primary and expansion) to verify that the alerts generated by IP Office were displayed by Sentry using the Location API. The Location API was also used by Sentry to import the locations defined in IP Office (both in primary and expansion), verifying that Sentry imported the correct ELE, Building, Room and Floor information. Sentry then uses it to update IP Office's dynamic location for the extensions that Sentry has discovered so that they are correctly set for emergency calls.

Additionally, basic serviceability testing examined the handling of and recovery from error conditions (such as network disconnects and power failures).

### 2.2. Test Results

The 911 Secure LLC Sentry NG911 Emergency Location Management Solution successfully passed compliance testing with the following observations:

• The Avaya IP Office Locations feature must be set up in a certain way to allow information to align with Sentry. To do this, IP Office administrator must name the Locations with a certain pattern that will make sense to both IP Office administrator and the Sentry software. The format required is "Name###ERL" (e.g. ServerEdPri###81111). The first part identifies the true Location Name and the last part (after the ### separator) indicates the Emergency Response Location (ERL) that is mapped to Locations in the Sentry database. The ERL value is just an arbitrary number used to identify the Emergency Zone but must be unique across all the IP Office Locations.

The IP Office administrator can manually configure Locations for extensions using IP Office Manager. If set, these are used to determine various things including the call handling for emergency calls by those extensions.
 The Location API permits extensions to have a dynamic location value that overrides their manual location for emergency calls. The dynamic location is not permanently stored in the IP Office configuration and, as the name implies, it is not preserved through restarts. If the location is set to dynamic location then it is used in preference to the manual location. The dynamic location remains set until it is reset via the Location API or from IP Office System Status Application or when the system is re-booted. The Sentry application periodically sets the dynamic location to overcome the above scenario and also when reconnecting to IP Office after a reboot or restart of IP Office.

#### 2.3. Support

For technical support with the 911 Secure LLC Sentry NG911 Emergency Location Management Solution, contact 911 Secure LLC at:

- Web: <u>http://www.911secure.com/</u>
- Email: <u>support@911secure.com</u>
- **Phone**: (213) 425-2050

# 3. Reference Configuration

The IP Office Server Edition configuration used in the compliance testing consisted of a primary Linux server, and an expansion IP500V2, with SCN trunks for connectivity between the two systems. IP Office Server Edition routed Emergency calls via SIP Trunk and the Expansion IP Office 500V2 routed Emergency calls via ISDN-PRI Trunks.

**Figure 1** below illustrates the configuration used to compliance test the 911 Secure LLC Sentry NG911 Emergency Location Management Solution with Avaya IP Office. The Sentry Solution (utilizing the Sentinel web server, Sentry database and the Beacon On-site notification application) was installed on a Windows Server 2016 Standard server. Sentry communicated with IP Office (both primary and expansion) using Location API WebSocket. Sentry External Tracker was deployed as a Virtual Machine that was provided by Sentry.

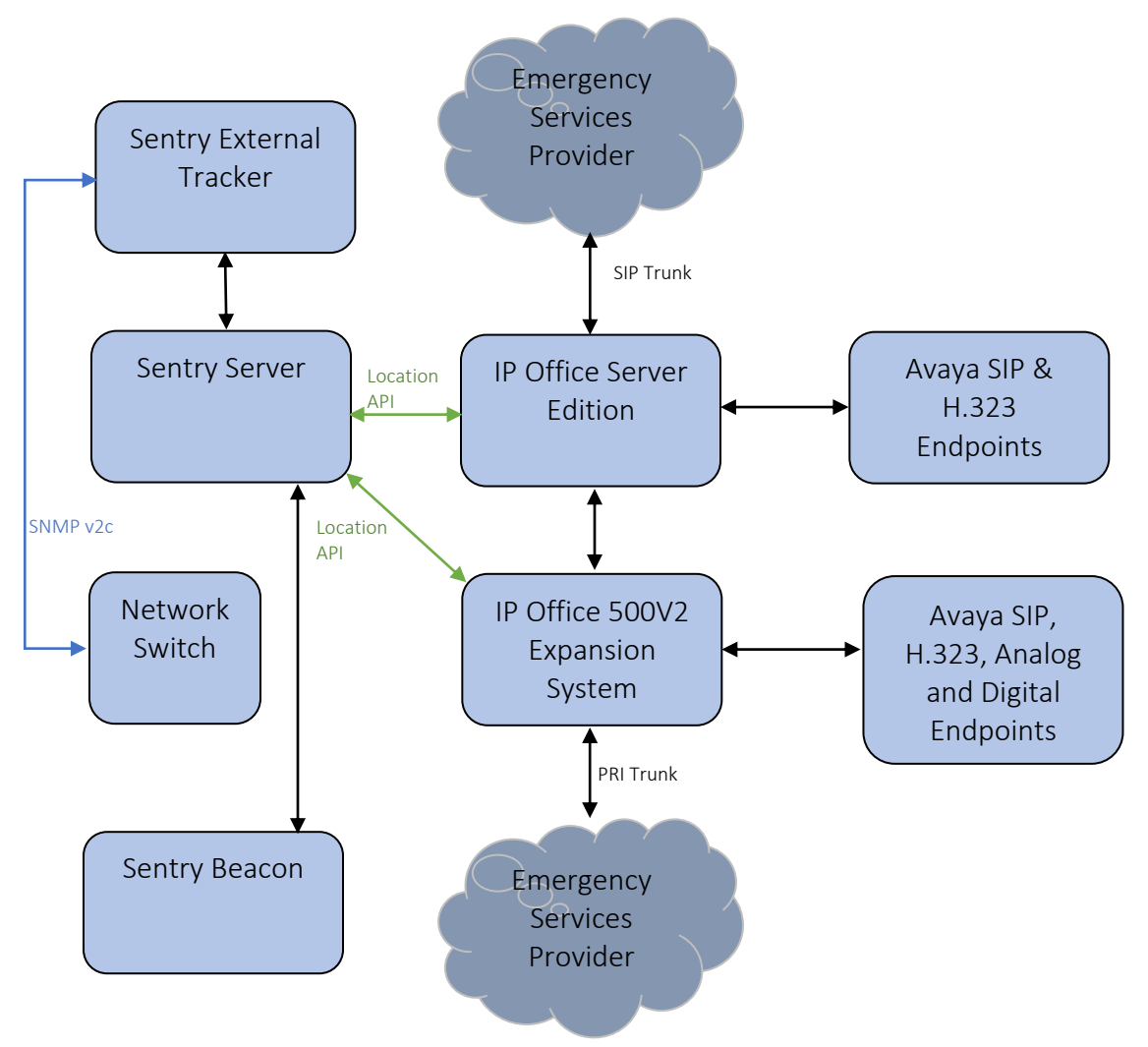

Figure 1: 911 Secure LLC Sentry NG911 Emergency Location Management Solution with Avaya IP Office

| KJA; Reviewed: | Solution & Interoperability Test Lab Application Notes | 5 of 46      |
|----------------|--------------------------------------------------------|--------------|
| SPOC 4/10/2020 | ©2020 Avaya Inc. All Rights Reserved.                  | Sentry-IPO11 |

4.

## 5. Equipment and Software Validated

The following equipment and software were used for the sample configuration provided:

| Equipment/Software                       | Release/Version     |  |
|------------------------------------------|---------------------|--|
| Avaya IP Office Server Edition           | 110420 Dwild 59     |  |
| Avaya IP Office 500V2 Expansion System   | 11.0.4.2.0 Bulla 38 |  |
| Avaya Endpoints:                         |                     |  |
| 9641G (H323)                             | 6.8.2               |  |
| H175 (SIP)                               | 1.0.2.3             |  |
| J129 (SIP)                               | 4.0.3               |  |
| J169 (SIP)                               | 4.0.3               |  |
| One-X® Communicator (SIP)                | 6.2.10              |  |
| Avaya 9504 Digital Deskphone             | 1.1                 |  |
| Avaya Analog Deskphone                   | N/A                 |  |
| 911 Secure Sentry server (Windows Server | 1.11.316.1          |  |
| 2016 Standard)                           |                     |  |
| 911 Secure External Tracker              | v20200305.1         |  |
| Location API                             | 10.0                |  |

**Note:** Testing was performed with IP Office Server Edition and an Expansion IP Office 500 V2. Testing also applies to an IP Office 500 V2 standalone system, and all IP Office Server Edition configurations.

# 6. Configure Avaya IP Office

Configuration and verification operations on the Avaya IP Office illustrated in this section were all performed using Avaya IP Office Manager. The information provided in this section describes the configuration done on the Primary (Linux server) system. The configuration described below needs to be implemented on the Expansion system also. It is implied a working system is already in place with the necessary licensing. For all other provisioning information such as initial installation and configuration, please refer to the product documentation in **Section** 10 Additional Resources.

The configuration operations described in this section can be summarized as follows:

- Configure System
- Configure Security Settings for Location API
- Configure Emergency Calls
- Create ARS
- Create Short Codes
- Create Locations
- Configure IP Office System Location
- Configure Lines
- Save Configuration

From a PC running the IP Office Manager application, select **Start**  $\rightarrow$  **Programs**  $\rightarrow$  **IP Office**  $\rightarrow$  **Manager** to launch the Manager application. Select the proper IP Office system, and log in using the appropriate credentials (not shown). The **Avaya IP Office Manager for Server Edition** screen is displayed as shown below.

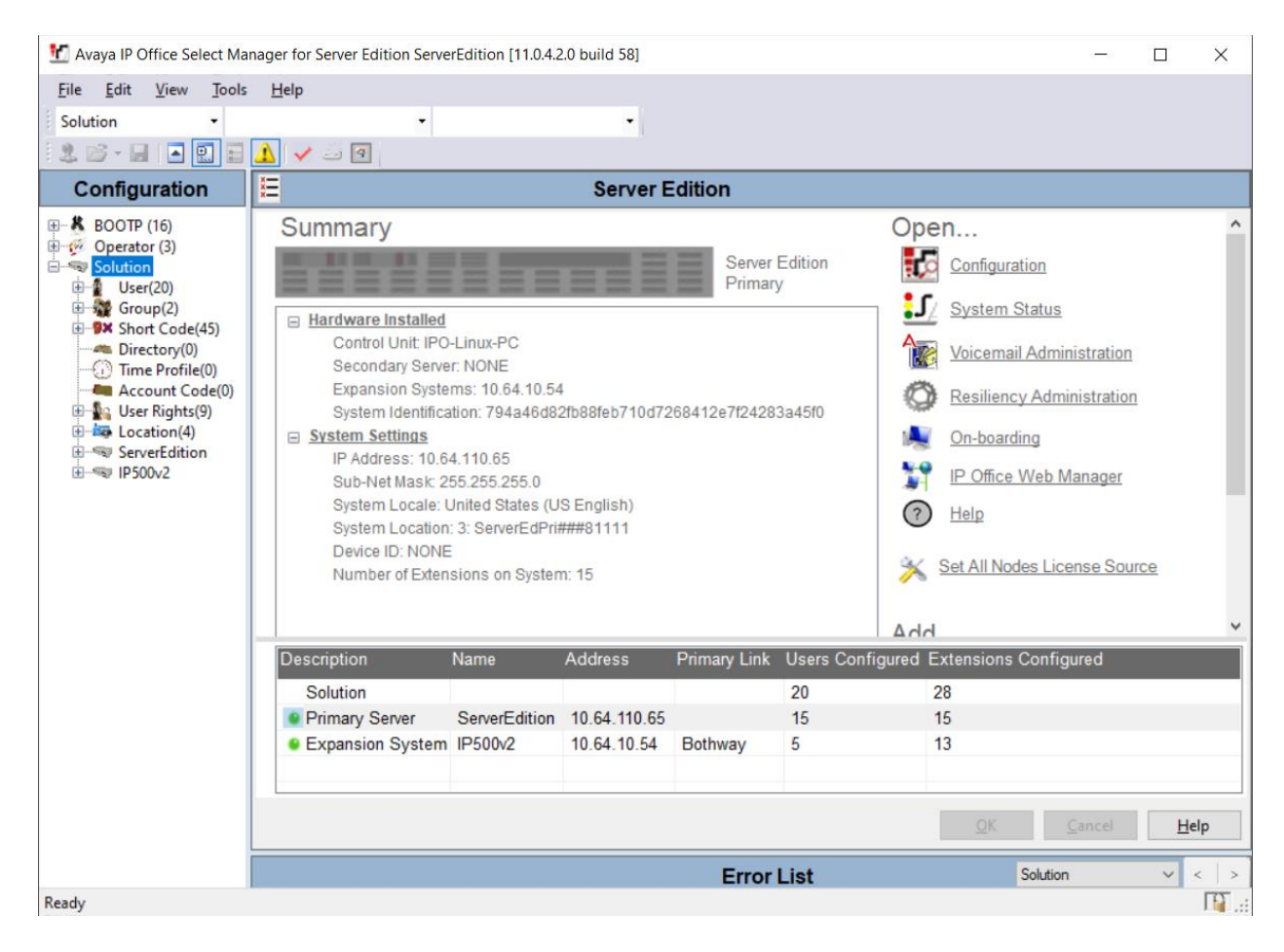

### 6.1. Configure System

From the configuration tree in the left pane, select **Solution**  $\rightarrow$  **ServerEdition**  $\rightarrow$  **System**  $\rightarrow$  **ServerEdition** to display the screen in the right pane, where **ServerEdition** is the name of the IP Office system.

Select the **LAN1** tab, IP Office can support LAN1 and/or LAN2 interfaces, however during compliance testing the LAN1 interface was used. From the **LAN Settings** sub-tab, note the **IP Address** configured, which is **10.64.110.65**. This IP Address is required by 911 Secure while configuring Call Servers in Sentinel web server as described in **Section 7.2**.

| 扰 Avaya IP Office Select Manager fo                                                  | or Server Edition ServerEdition [11.0.4.2.0 build 58]                                                                                                    | - 🗆 X                                   |
|--------------------------------------------------------------------------------------|----------------------------------------------------------------------------------------------------|-----------------------------------------|
| <u>File Edit View Tools H</u> elp                                                    |                                                                                                    |                                         |
| ServerEdition • System                                                               | <ul> <li>ServerEdition</li> </ul>                                                                                                    |                                         |
| 🗄 🏖 🗁 - 🔚 🖪 🔜 🔝 🔥 💉                                                                  | / 🛎 🖪                                                                                                    |                                         |
| Configuration                                                                        | E ServerEdition 💣                                                                                                    | - · · · · · · · · · · · · · · · · · · · |
|                                                                                      | System       LAN1       LAN2       DNS       Voicemail       Telephony       Directory Services       System Events       SMTP       SMTP       SMTP         LAN Settings       VoIP       Network Topology       IIII       65       IIIIIIIIIIIIIIIIIIIIIIIIIIIIIIIIIIII | MDR VolP Cont                           |
| <ul> <li>B Location (4)</li> <li>Authorization Code (0</li> <li>B 19500√2</li> </ul> |                                                                                                    |                                         |
|                                                                                      | <u>O</u> K                                                                                                    | <u>C</u> ancel <u>H</u> elp             |
| < >                                                                                  | Error List Serv                                                                                                    | erEdition 🗸 < 🕞                         |
| Ready                                                                                |                                                                                                    | <b>F1</b> :                             |

### 6.2. Configure Security Settings for Location API

In order for the Sentry Server to communicate with IP Office Location API, a Rights Group and User must be created in IP Office. Afterwards, the location information provided in IP Office can be used by the Sentry Server to provide location-specific information when a 911 call is made. These required security steps allow the Sentry Server to get the information from IP Office and set the dynamic location in IP Office.

From Avaya IP Office Manager for Server Edition, navigate to File  $\rightarrow$  Advanced  $\rightarrow$  Security Settings as shown in the screen below.

|   | 10 A  | vaya IP Office Select Ma                                                                                                    | nager for Ser | ver Edition ServerEdition [11.0.4.2.0 build 58]                                                                                                    |                                          | $\leftrightarrow$   | -          |              | X        |
|---|-------|----------------------------------------------------------------------------------------------------|---------------|----------------------------------------------------------------------------------------------------|------------------------------------------|---------------------|------------|--------------|----------|
|   | File  | Edit View Tools                                                                                                    | Help          | -                                                                                                    |                                          |                     |            |              |          |
|   |       | Open Configuration                                                                                                    | Ctrl+O        | ✓ ServerEdition ✓                                                                                                    |                                          |                     |            |              |          |
|   |       | Close Configuration                                                                                                    | Chill C       | 9                                                                                                    |                                          |                     |            |              |          |
|   |       | Save Configuration                                                                                                    | Ctrl+5        | Ser                                                                                                    | /erEdition                               | <u> </u>            | $ \times $ | ✓ <          | >        |
|   |       | Change Working Direct                                                                                                    | <br>tory      | m LAN1 LAN2 DNS Voicemail T                                                                                                    | elephony Directory Services System Event | ts SMTP SMDR        | VolP       | Cont 4       | •        |
|   |       | Preferences                                                                                                    | 2             | Settings VolP Network Topology                                                                                                    |                                          |                     |            |              |          |
|   |       | Offline                                                                                                    | •             | Address 10 64                                                                                                    | 110                                      |                     |            |              |          |
|   |       | Advanced                                                                                                    | •             | Erase Configuration (Default)                                                                                                    |                                          |                     |            |              |          |
|   |       | Backup/Restore                                                                                                    | •             | Reboot                                                                                                    | 255 0                                    |                     |            |              |          |
|   |       | Import/Export                                                                                                    | •             | System Shutdown                                                                                                    |                                          |                     |            |              |          |
|   | _     | Exit                                                                                                    |               | Audit Trail                                                                                                    |                                          |                     |            |              |          |
|   |       | ServerEdition<br>System (1)<br>System (1)<br>System (1)<br>ServerEdition<br>Control Unit (9)<br>Service (1)<br>Service (0)<br>Phone (1)<br>Phone (2)<br>Service (0)<br>Phone (2)<br>Service (0)<br>Phone (2)<br>Service (0)<br>Phone (2)<br>Service (0)<br>Phone (2)<br>Service (0)<br>Phone (2)<br>Service (0)<br>Phone (2)<br>Service (0)<br>Phone (2)<br>Service (0)<br>Phone (2)<br>Service (0)<br>Phone (2)<br>Service (0)<br>Phone (2)<br>Service (0)<br>Phone (2)<br>Service (0)<br>Phone (2)<br>Service (0)<br>Service (0)<br>S | n<br>Route (  | Security Settings         Erase Security Settings (Default)         Embedded File Management         Format IP Office SD Card         Recreate IP Office SD Card         Memory Card Command         Launch Voicemail Pro Client         System Status         Initial Configuration         Generate WebLM ID | Advanced                                 |                     |            |              |          |
|   |       |                                                                                                    |               |                                                                                                    |                                          | <u>O</u> K <u>C</u> | ancel      | <u>H</u> elp |          |
| 4 | ٢     |                                                                                                    | >             |                                                                                                    | Error List                               | ServerEdi           | tion       | ~ <          | >        |
| F | Ready |                                                                                                    |               |                                                                                                    |                                          |                     |            | Γ            | <b>1</b> |

Select **Right Groups** from the left pane and then right click to select **New** as shown in the screen below.

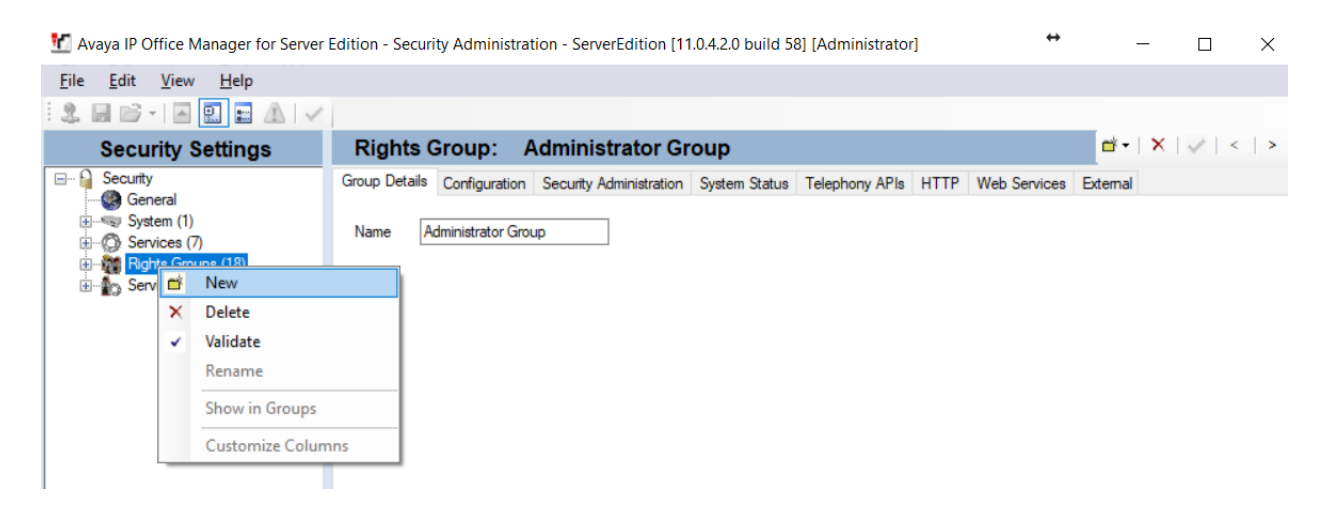

In the following **New Rights Group Details** window, provide a descriptive **Group Name**. During compliance testing, **Sentry** was configured.

| New Rights Group Details |        |  |  |  |
|--------------------------|--------|--|--|--|
| Group Name               | Sentry |  |  |  |
| OK                       | Cancel |  |  |  |

In the **Rights Group: Sentry** window shown below, navigate to the **Telephony APIs** tab and select the **Location API** box.

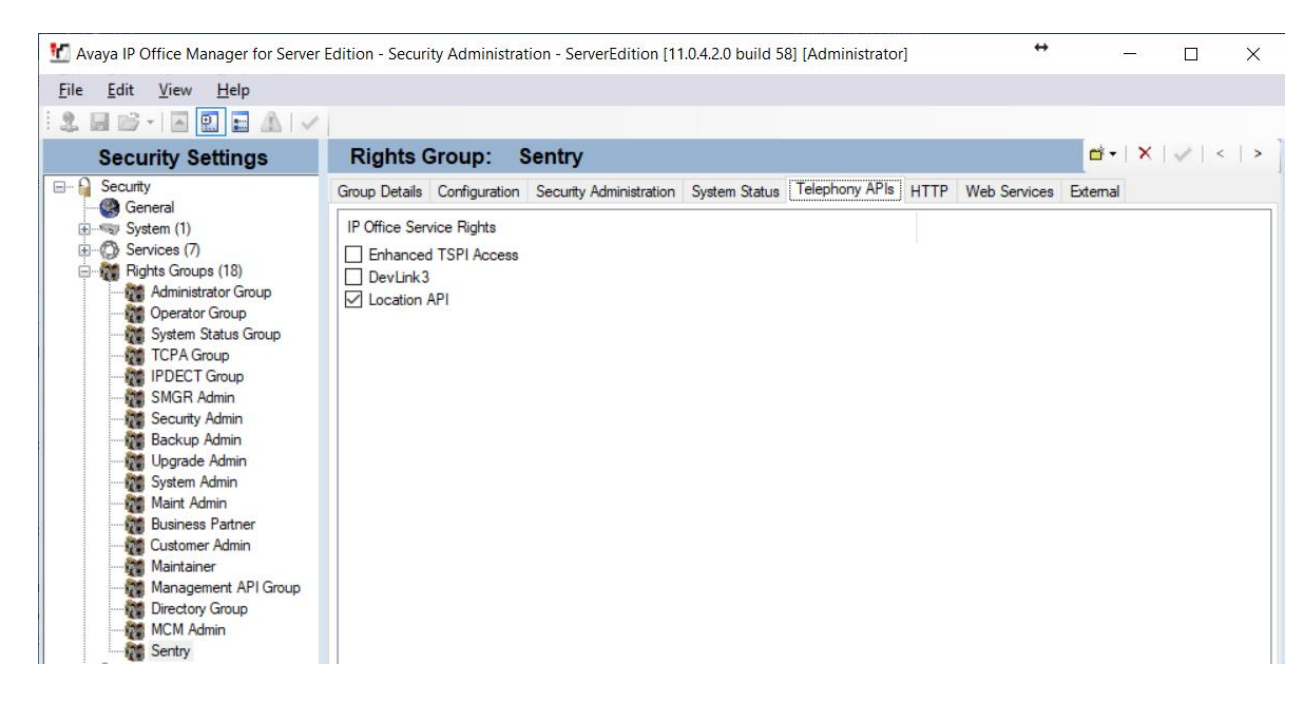

Select **Service Users** from the left pane and then right click to select **New** as shown in the screen below.

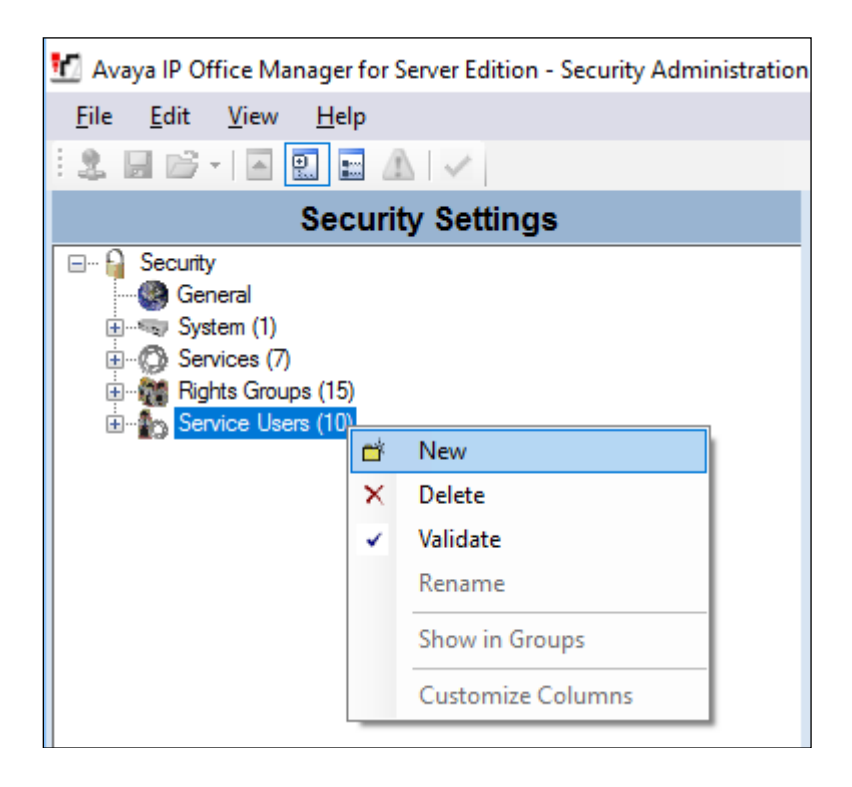

In the following **New Service User Details** window, provide a descriptive **New User Name**. During compliance testing, **Sentry** was configured. Configure password for this new service user created. Sentry server will connecte to IP Office Location API using this user name and password.

| New Service User Details   |        |
|----------------------------|--------|
| New User Name              | Sentry |
| New User Password          |        |
| Re-enter New User Password |        |
| ОК                         | Cancel |

In the **Service User: Sentry** window shown below, under **Rights Group Membership** window select the **Sentry** Rights Groups Membership box.

| Manager for Server                                                                                                    | Edition - Security Adr                                                                                                    | ninistration - ServerEdition [11.0.4.2.0 build 58] [Administrator]                                                                                                    | -       |           | ×       |
|----------------------------------------------------------------------------------------------------|----------------------------------------------------------------------------------------------------|----------------------------------------------------------------------------------------------------|---------|-----------|---------|
| <u>File E</u> dit <u>V</u> iew <u>H</u> elp                                                                                                    |                                                                                                    |                                                                                                    |         |           |         |
|                                                                                                    |                                                                                                    |                                                                                                    |         |           |         |
| Security Settings                                                                                                    | Service Use                                                                                                    | r: Sentry                                                                                                    | 📑 🗝 🕴 🤅 | ×   √   • | <   > ] |
| Security Settings<br>Security Settings<br>Security<br>Security<br>Security<br>Security<br>Services (7)<br>Service Users (9)<br>Service Users (9)<br>Service Users (9)<br>Service Users (9)<br>Service<br>Service<br>Servic | Service User Details<br>Name<br>Password<br>Account Status                                                                                      | Sentry       Change       Clear Cache         Enabled                March 2020       >         No Account Expiration            March 2020       >         Sun Mon Tue Wed Thu Fri Sat        >         23       24       25       26       27       28         21       2       3       4       5       6       7         8       9       10       11       12       13       14         15       16       17       18       19       20       21         22       23       24       25       26       27       28         29       30       31       1       2       3       4 |         |           |         |
|                                                                                                    | Rights Group Member<br>System Admin<br>Business Partner<br>Customer Admin<br>Maintainer<br>Maintainer<br>Directory Group<br>MCM Admin<br>Sentry | rship<br>I Group                                                                                                    |         |           |         |
| Ready                                                                                                    |                                                                                                    | OK                                                                                                    | Cancel  | ŀ         | elp     |

### 6.3. Configure Emergency Calls

IP Office Manager expects that the configuration of each system to contain at least one short code that is set to use the Dial Emergency feature. If no such short code is present in the configuration, then Manager will display an error warning. The importance of the Dial Emergency feature is that it overrides all external call barring that may have been applied to the user whose dialing has been matched to the short code. Also, ensure that no other short code or extension match occurs that would prevent the dialing of an emergency number being matched to the short code.

The short code (or codes) can be added as a system short code or as an ARS record short code. If the Dial Emergency short code is added at the solution level, that short code is automatically replicated into the configuration of all servers in the network and must be suitable for dialing by users on all systems. Separate Dial Emergency short codes can be added to the configuration of an individual system. Those short codes will only be useable by users currently hosted on the system including users who have hot-desked onto an extension supported by the system. For compliance testing, short codes were configured for the individual systems.

It is the installer's/administrator's responsibility to ensure that a Dial Emergency short code or codes are useable by all users. It is also their responsibility to ensure that either:

- The trunks via which the resulting call may be routed are matched to the physical location to which emergency service will be dispatched.
  - or
- The outgoing calling line ID number sent with the call matches the physical location from which the user is dialing.

When configuring locations, consult local guidelines. For example, regions may require identification based on building or building floor. Floors may be subdivided based on number of staff or the location of hazardous materials. Typically, fire alarm planning will have defined zones based on these or similar requirements.

Routing of emergency calls is based on a call resolving to a Dial Emergency short code. Based on the location value for the extension making the call, routing is performed as configured in the Emergency ARS.

Following steps were performed to configure routing of Emergency calls during the compliance testing:

- 1. Create an Emergency ARS containing a Dial Emergency short code.
- 2. Create a Short Code to use the ARS added in **Step 1**.
- 3. Create a Location and set the Emergency ARS to the ARS created in **Step 1**.
- 4. Open the Extn tab for an extension that will use the location defined in **Step 3** and set the Location value to the location defined in **Step 3**.

Note that once you define a location, you must set a system Location value by navigating to each IP Office system. E.g., **Solution**  $\rightarrow$  **ServerEdition**  $\rightarrow$  **System**  $\rightarrow$  **ServerEdition**.

For non-IP based extensions, the system location value is used as the default if no location is assigned to them. For IP based extensions, the location value is set to Automatic.

5. To test an emergency call, from the extension used in **Step 3**, dial the Dial Emergency short code. Avaya IP Office checks the location value and determines the emergency ARS set for the location. Once the emergency ARS is found, Avaya IP Office will try to match the Telephone Number in the Dial Emergency short code to a short code in the ARS and use it to make the emergency call.

The sections below show the configuration used during compliance testing.

### 6.4. Create ARS

Navigate to ServerEdition  $\rightarrow$  ARS, and then right click and select New (not shown). Provide a descriptive Route Name and ensure In Service box is selected. Click the Add... button on the right to add an ARS short code. Perform this step on each IP Office system. During the compliance test, two ARS were added on each IP Office system.

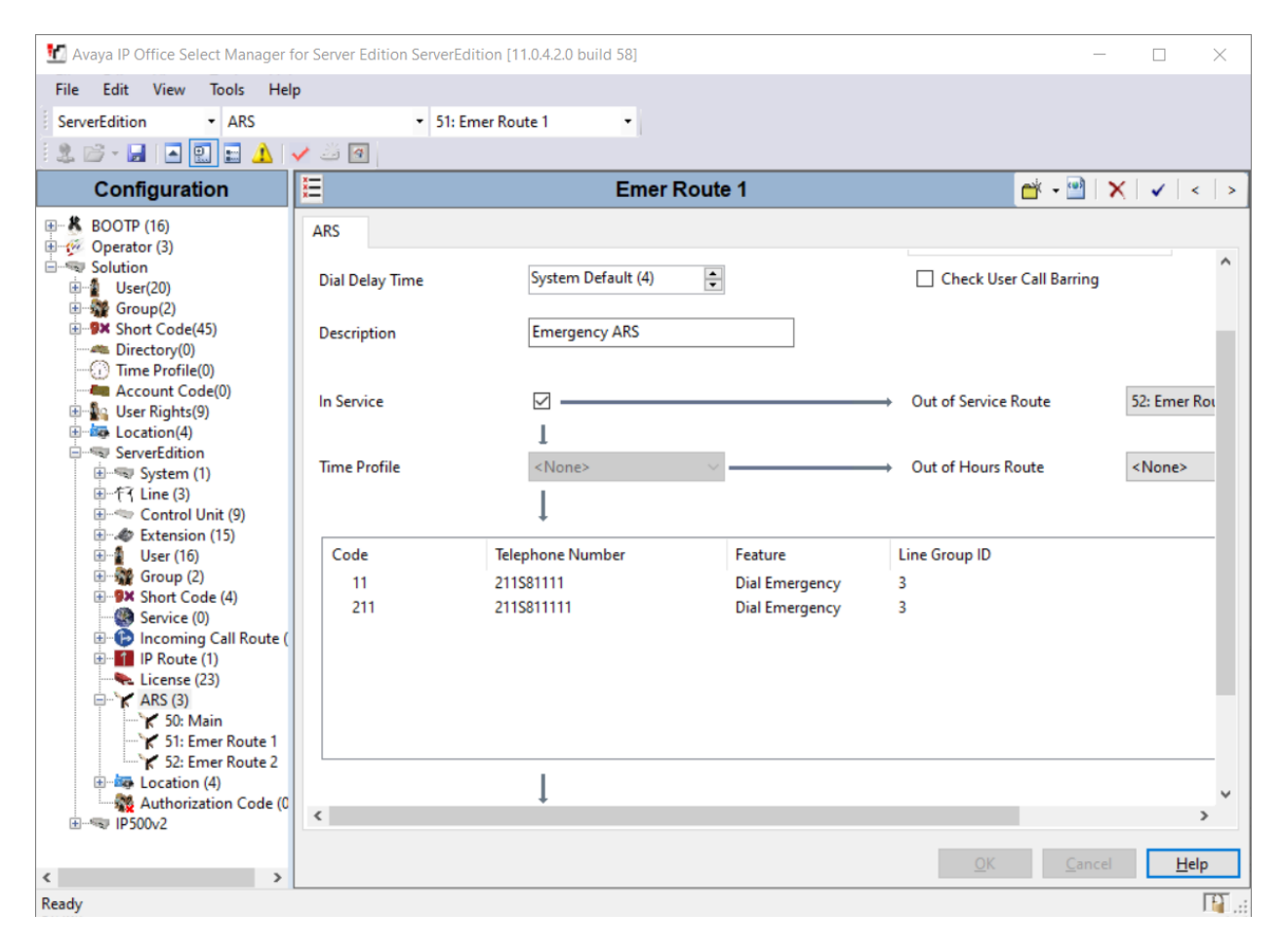

The screen below shows short code **211** was created. For compliance testing, calls to 211 was used to test emergency calls rather than placing actual 911 calls. Set the **Feature** to **Dial Emergency**. The **Telephone Number** was set to "211S81111" during compliance testing. Set the **Line Group ID** value to the line to be used to route emergency calls. When an Emergency call is placed via this short code, the calling party number of an extension on IP Office will be replaced with the digits following S in the **Telephone Number** field. In this case, the calling party number (caller ID) will set to 81111 when an emergency call is placed.

| Dial Delay Time | System Def               | ault (4)         | Check User Call Barring           | ,   |
|-----------------|--------------------------|------------------|-----------------------------------|-----|
| Description     | Emergency                | ARS              |                                   | - 1 |
| n Service       | Edit Short Code          |                  | <non< td=""><td>e&gt;</td></non<> | e>  |
| ime Profile     | Code                     | 211              | OK                                |     |
| ime Prome       | Feature                  | Dial Emergency V | Cancel                            | ~   |
|                 | Telephone Number         | 2115811111       |                                   |     |
| Code            | Line Group ID            | 3 ~              |                                   |     |
| 11              | Locale                   | () ~             |                                   |     |
| 211             | Force Account Code       |                  |                                   |     |
|                 | Force Authorization Code |                  |                                   |     |

Following screen capture displays the 2<sup>nd</sup> ARS added on the Server Edition IP Office system. Note that when this ARS is used for routing the Emergency calls, the calling party number will be set to 82222.

| 🖬 Avaya IP Office Select Manager for Server Edition ServerEdition [11.0.4.2.0 build 58] - 🗆 🛛                                                                                                    |                                                                    |                                            |                                             |                                                                  |                         |          |
|----------------------------------------------------------------------------------------------------|--------------------------------------------------------------------|--------------------------------------------|---------------------------------------------|------------------------------------------------------------------|-------------------------|----------|
| File Edit View Tools Hel                                                                                                    | р                                                                  |                                            |                                             |                                                                  |                         |          |
| ServerEdition • ARS                                                                                                    | • 52: Em                                                           | er Route 2 🔹                               |                                             |                                                                  |                         |          |
| 🗄 🚨 - 属 🖪 🔜 🔝 🛕 🖡                                                                                                    | 🗸 🍰 🖪                                                              |                                            |                                             |                                                                  |                         |          |
| Configuration                                                                                                    | Z                                                                  | Emer Rou                                   | ite 2*                                      | 📑 - 🛅                                                            | $\times   \checkmark  $ | <   > ]  |
| BOOTP (16)     Operator (3)     Solution     User(20)     Group(2)     Directory(0)     Time Profile(0)     Account Code(0)     User Rights(9)     ServerEdition     ServerEdition                                                                                                    | ARS<br>Dial Delay Time<br>Description<br>n Service<br>Time Profile | System Default (4)                         |                                             | Check User Call Barring Cout of Service Route Out of Hours Route | <none></none>           | ^        |
| ।<br>।<br>।<br>।<br>:<br>:<br>:<br>:<br>:<br>:<br>:<br>:<br>:<br>:<br>:<br>:<br>:<br>:<br>:<br>:                                                                                                    |                                                                    | Ļ                                          |                                             |                                                                  |                         |          |
| User (16)<br>Group (2)<br>Short Code (4)<br>Service (0)<br>In Code (4)<br>Code (4)<br>Co | Code<br>11<br>211                                                  | Telephone Number<br>211582222<br>211582222 | Feature<br>Dial Emergency<br>Dial Emergency | Line Group ID<br>3<br>3                                          |                         |          |
| ⊕-₩ Location (4)<br>₩ Authorization Code (0<br>⊕-₩ IP500v2                                                                                                    | ٢                                                                  | ļ                                          |                                             |                                                                  |                         | >        |
| < >                                                                                                    |                                                                    |                                            |                                             | <u>O</u> K <u>C</u> anc                                          | el <u>H</u> e           | elp      |
| Ready                                                                                                    |                                                                    |                                            |                                             |                                                                  |                         | <b>F</b> |

#### 6.5. Create Short Code

Navigate to ServerEdition  $\rightarrow$  Short Code, and then right-click and select New (not shown). The screen below shows short code 211 was created. For compliance testing, calls to 211 were used to test emergency calls rather than placing actual 911 calls. Set the Feature to Dial. The Telephone Number was set to 211. Line Group ID is set to ARS configured in previous section.

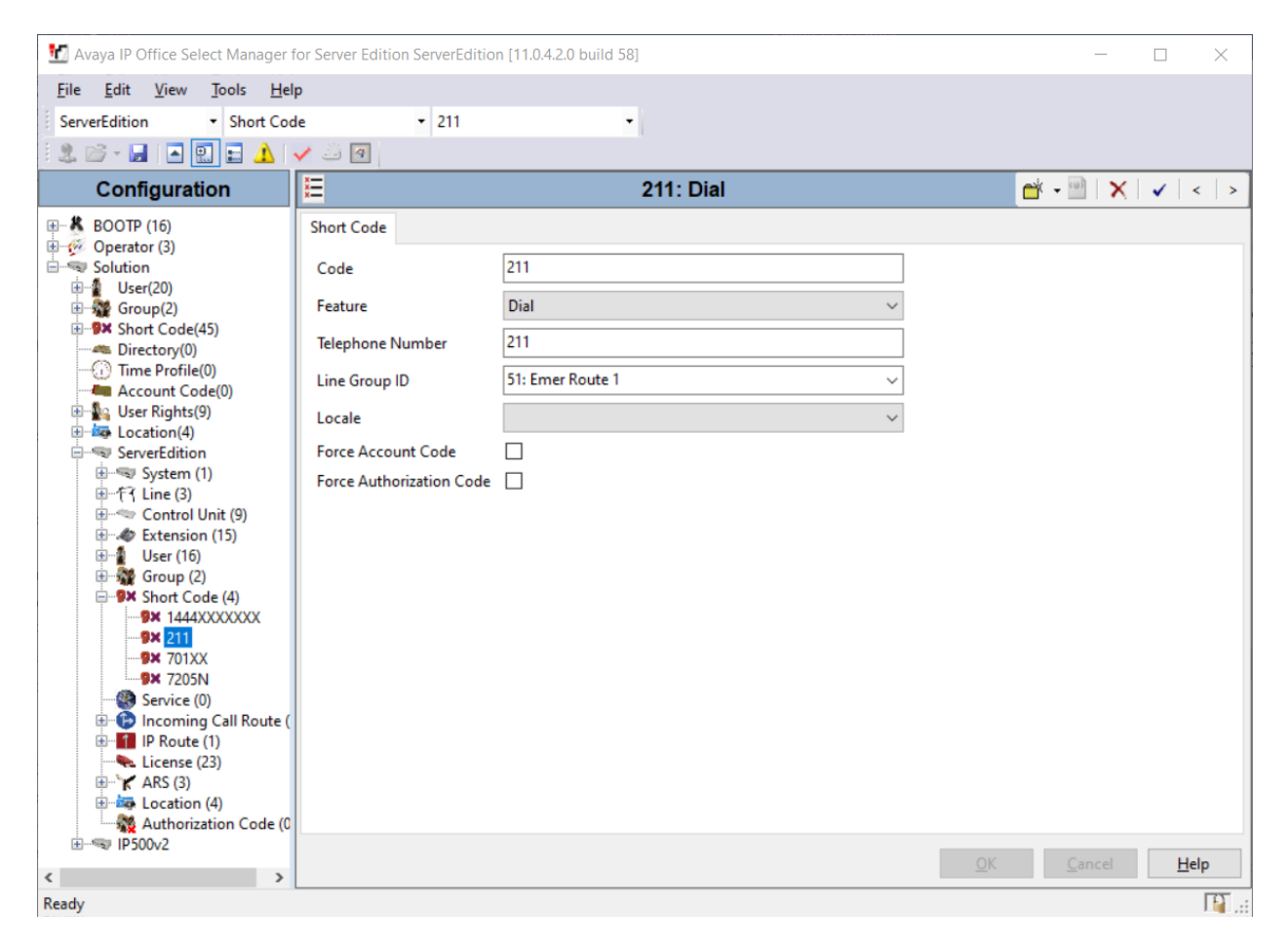

#### 6.6. Create Locations

In a Primary/Expansion environment of IP Office, **Location** can be set at the **Solution** level; however, the **Emergency ARS** needs to be set at the individual system level. During compliance testing, the Locations were configured at the Solution level and Emergency ARS was configured at individual system as mentioned below. There were four Locations configured during the compliance test, two for Server Edition and the rest for 500V2.

Navigate to **Solution**  $\rightarrow$  **Location**, and then right click and select **New**. Configure the **Location Name** by following the specifications as explained in **Section 2.2**.

| Maya IP Office Select Manager                                                                                                    | for Server Edition ServerEditior                                                                                                    | n [11.0.4.2.0 build 58]                                                                                                    | - 🗆 X                          |
|----------------------------------------------------------------------------------------------------|----------------------------------------------------------------------------------------------------|----------------------------------------------------------------------------------------------------|--------------------------------|
| <u>File Edit View Tools H</u> el                                                                                                    | p                                                                                                    |                                                                                                    |                                |
| Solution • Location                                                                                                    |                                                                                                    | dPri###81111 -                                                                                                    |                                |
| i 🧶 📂 - 属 i 🛋 💽 📰 🔺 i                                                                                                    | 🗸 🍰 🕢                                                                                                    |                                                                                                    |                                |
| Configuration                                                                                                    | E                                                                                                    | ServerEdPri###81111                                                                                                    | 📸 <b>-</b> 🔤   🗙   🗸   <   >   |
| BOOTP (16)     Operator (3)     Solution     Solution     Solutio | Location Address<br>Location Name<br>* This Location is common<br>Location ID<br>Subnet Address<br>Subnet Mask<br>Parent Location for CAC<br>Call Admission Control<br>Total Maximum Calls<br>External Maximum Calls<br>Internal Maximum Calls<br>Internal Maximum Calls<br>Time Settings<br>Time Zone<br>Local Time Offset from U<br>Automatic DST<br>Clock Forward/Back Settii<br>(Start Date - End Date (DS | ServerEdPri###81111<br>to all systems.<br>3<br>0 · 0 · 0 · 0 · 0<br>0 · 0 · 0 · 0<br><none><br/>Unlimited<br/>Unlimited<br/>Same as System<br/>C<br/>Same as System<br/>C<br/>C<br/>C<br/>C<br/>C<br/>C<br/>C<br/>C<br/>C</none> | ✓ Edit                         |
| Location (4)     Authorization Code (0                                                                                                    | <                                                                                                    |                                                                                                    | >                              |
|                                                                                                    |                                                                                                    |                                                                                                    | OK <u>C</u> ancel <u>H</u> elp |
| Ready                                                                                                    |                                                                                                    |                                                                                                    |                                |

Now, from the individual IP Office system, navigate to **ServerEdition**  $\rightarrow$  **Location** and select the newly configured location, in this case **ServerEdPri###81111**. Set **Emergency ARS** to the ARS entry created in **Section 6.4**. Retain default values for all other fields. It is very important to associate an Emergency ARS with the location; without it the correct Emergency ARS will not be invoked.

| 📶 Avaya IP Office Select Manager for Server | Edition ServerEdition [11.0.4.2.        | 0 build 58]           |         | _                         |              |
|---------------------------------------------|-----------------------------------------|-----------------------|---------|---------------------------|--------------|
| <u>File Edit View Tools H</u> elp           |                                         |                       |         |                           |              |
| ServerEdition • Location                    | <ul> <li>3: ServerEdPri###81</li> </ul> | 111 -                 |         |                           |              |
| : 2. 🗁 - 🖃 🖪 💽 📰 🔺 🖌 🧉                      | 7                                       |                       |         |                           |              |
| Configuration                               | H                                       | ServerEdPri#          | ##81111 | 🛋 - 🖭 🛛 🗙                 | ✔   <   >    |
| <ul> <li></li></ul>                         | Location Address                        |                       |         |                           |              |
| i⊟-≪s Solution                              | Location Name                           | ServerEdPri###81111   |         |                           | ^            |
| terration Group(2)                          | * This Location is common               | to all systems.       |         |                           |              |
| Short Code(45)                              | Location ID                             | 3                     |         |                           |              |
| Time Profile(0)                             | Subnet Address                          | 0.0.0.                | 0       |                           |              |
|                                             | Subnet Mask                             | 0.0.0.                | 0       |                           |              |
| ie-ia Location(4)<br>ie-ia ServerEdition    | Emergency ARS                           | 51: Emer Route 1      | ~       |                           |              |
| ⊞च्च System (1)<br>छर्नर Line (3)           | Fallback System                         | <no override=""></no> | $\sim$  |                           |              |
| Control Unit (9)     Extension (15)         | Parent Location for CAC                 | <none></none>         | $\sim$  |                           |              |
| User (16)                                   | Call Admission Control                  |                       |         |                           |              |
| Short Code (4)                              | Total Maximum Calls                     | Unlimited             | •       |                           |              |
| Service (0)<br>from ing Call Route (3)      | External Maximum Calls                  | Unlimited             | <b></b> |                           |              |
| IP Route (1)                                | Internal Maximum Calls                  | Unlimited             | •       |                           |              |
| ···· ★ ARS (3)                              | Time Settings                           |                       |         |                           |              |
| 2: ServerEdRem###82222                      | Time Zone                               | Same as System        | m       |                           | $\sim$       |
| 4: ExpSysMain###91111                       | Local Time Offset from U                | TC 00:00 ÷            |         |                           |              |
| 5: ExpSysRem###92222                        | <                                       |                       |         |                           | >            |
|                                             |                                         |                       |         |                           |              |
|                                             |                                         |                       |         | <u>O</u> K <u>C</u> ancel | <u>H</u> elp |
| Ready                                       |                                         |                       |         |                           | F .::        |

In the **Address** tab, additional information can be provided for the location by configuring the various fields. During compliance testing, the following information was configured. It is very important to work with 911 Secure Engineers to configure these fields.

| Manager for Server Edition Server                                                                                                    | Edition [11.0.4.2.0 build 58]                                                                                                    | - 🗆 X                                                                                    |  |  |  |  |  |
|----------------------------------------------------------------------------------------------------|----------------------------------------------------------------------------------------------------|------------------------------------------------------------------------------------------|--|--|--|--|--|
| File Edit View Tools Help                                                                                                    |                                                                                                    |                                                                                          |  |  |  |  |  |
| ServerEdition   Location  ServerEdPri###81111                                                                                                    |                                                                                                    |                                                                                          |  |  |  |  |  |
| 12 🖻 - 📕 🖪 💽 🖬 🗘 🗹 🖉                                                                                                    |                                                                                                    |                                                                                          |  |  |  |  |  |
| Configuration                                                                                                    | E ServerEdPri###81111                                                                                                    | 📸 - 🔛   🗙   🖌   <   >                                                                    |  |  |  |  |  |
| Image: Control (a)         Image: Control (b)         Image: Control (b)         Image: Control (c)         Image: Control (c)         Image: Control (c)         Image: Control (c)         Image: Control (c)         Image: Control (c)         Image: Control (c)         Image: Control (c)         Image: Control (c)         Image: Control (c)         Image: Control (c)         Image: Control (c)         Image: Control (c)         Image: Control (c) | Location       Address         Country Code       US       Image: Country Code         A1       Colorado         A2       Broomfield         A3       Thornton         A4       Image: Country Code         A5       Image: Country Code         A6       Main         RD       Main         RDSEC       Image: Country Code         PRD       Image: Country Code         PRD       Image: Country Code         PRD       Image: Country Code         PRM       Image: Country Code         PRM       Image: Country Code         POD       Image: Country Code         PRM       Image: Country Code         POD       Image: Country Code         PRM       Image: Country Code         PRM       Image: Country Code         PRM       Image: Country Code         POD       Image: Country Code         POD       Image: Country Code         POD       Image: Country Code         POD       Image: Country Code         POD       Image: Country Code         POD       Image: Country Code         POD       Image: Country Code         POD <t< td=""><td>formation regarding this screen. Failure to format the address properly ess association.</td></t<> | formation regarding this screen. Failure to format the address properly ess association. |  |  |  |  |  |
| Ready                                                                                                    |                                                                                                    | <b>I1</b> .::                                                                            |  |  |  |  |  |

### 6.7. Configure IP Office System Location

Associate each IP Office system with a Location. On the left Navigation pane, click ServerEdition  $\rightarrow$  System for the Primary Server and select a Location from Section 5.6. Again, please note that the Location being selected should have the correct Emergency ARS associated. Similarly, assign a location for the expansion IP Office system (not shown).

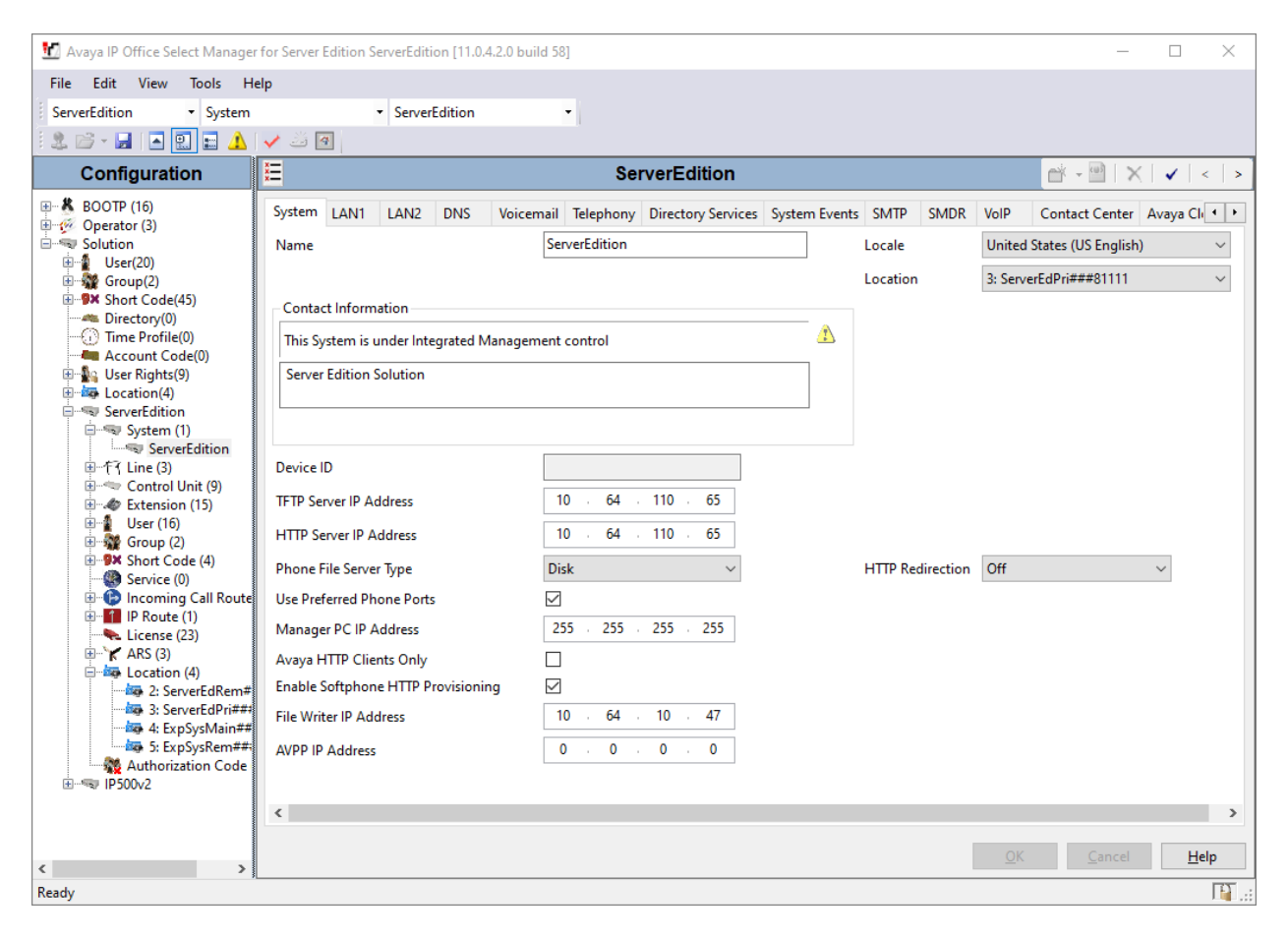

#### 6.8. Configure Lines

Emergency calls were routed via SIP Trunks from the Server Edition. Configuration for a SIP line is standard in nature, but the following screen capture displays the configuration used during the compliance test. SIP Line 3 was configured as shown below.

| 扰 SIP Line - 3   0 | Call D       | etails   SIP URI |         |          |   |                |                     |   |                | $\times$ |
|--------------------|--------------|------------------|---------|----------|---|----------------|---------------------|---|----------------|----------|
| New URI            |              |                  |         |          |   |                |                     |   |                |          |
| Incoming Group     | 3            | ~                | Max Ses | sions 10 |   | ÷              |                     |   |                |          |
| Outgoing Group     | 3            | ~                |         |          |   |                |                     |   |                |          |
| Credentials        | 0: <         | None> ~          |         |          |   |                |                     |   |                |          |
|                    |              |                  |         |          |   |                |                     |   |                |          |
|                    |              | Display          |         | Content  |   | Field meaning  |                     |   |                |          |
|                    |              |                  |         |          |   | Outgoing Calls | Forwarding/Twinning |   | Incoming Calls |          |
| Local URI          |              | Auto             | ~       | Auto ~   |   | Caller ~       | Original Caller     | / | Called >       | /        |
| Contact            |              | Auto             | ~       | Auto ~   |   | Caller ~       | Original Caller     | / | Called N       | -        |
| P Asserted ID      | $\checkmark$ | Auto             | $\sim$  | Auto ~   | [ | Caller ~       | Original Caller     | / | Called         | /        |
| P Preferred ID     |              | None             | $\sim$  | None ~   |   | None $\vee$    | None                | 1 | None           | 2        |
| Diversion Header   |              | None             | $\sim$  | None ~   |   | None $\vee$    | None                | 1 | None           | 2        |
| Remote Party ID    |              | None             | $\sim$  | None ~   |   | None ~         | None                | 1 | None           |          |
|                    |              |                  |         |          |   |                |                     |   |                |          |
| L                  |              |                  |         |          |   |                |                     |   |                |          |
|                    |              |                  |         |          |   |                | ОК                  |   | Cancel Help    |          |

If Location data needs to be sent to the Emergency services provider (via pdf), set the **Send** Location Info to Emergency Calls under the SIP Advanced tab.

| 📆 Avaya IP Office Select Manager for Server Edition | n ServerEdition [11.0.4.2.0 build 58] |                                          |                                  | - 🗆 X             |
|-----------------------------------------------------|---------------------------------------|------------------------------------------|----------------------------------|-------------------|
| File Edit View Tools Help                           |                                       |                                          |                                  |                   |
| ServerEdition • Line                                | - 3 -                                 |                                          |                                  |                   |
|                                                     | -                                     |                                          |                                  |                   |
|                                                     | x-                                    |                                          | -the last                        |                   |
| Configuration                                       | <u>×=</u>                             | SIP Line - Line 3                        |                                  | X   ✓   <   >     |
| BOOTP (16)                                          | SIP Line Transport Call Details VolP  | SIP Credentials SIP Advanced Engineering |                                  |                   |
| Operator (3)                                        |                                       |                                          | Allow To Tag Change              | ^                 |
| User(20)                                            | Call Routing Method                   | Request URI 🗸                            | D. Early Media Support           | Nana              |
| 🖽 📲 Group(2)                                        | Use P-Called-Party                    |                                          | P-Lany-Weula Support             | None              |
| Short Code(45)                                      |                                       |                                          | Send SilenceSupp=Off             |                   |
| Time Profile(0)                                     | Suppress DNS SRV Lookups              |                                          | Force Early Direct Media         |                   |
| Account Code(0)                                     |                                       |                                          | Media Connection<br>Preservation | Disabled          |
| User Rights(9)                                      | Identity                              |                                          | Indicate HOLD                    |                   |
| ServerEdition                                       | Use "phone-context"                   |                                          |                                  |                   |
| 🗄 👒 System (1)                                      | Add user=phone                        |                                          | Call Control                     |                   |
| ⊡…F{ Line (3)                                       | Use + for International               |                                          | Call Control                     |                   |
| 2                                                   | Use PAI for Privacy                   |                                          | Call Initiation Timeout (s)      | 4 ≑               |
|                                                     | Use Domain for PAI                    |                                          | Call Queuing Timeout (mins)      | 5 🜩               |
| Control Unit (9)                                    | Caller ID from From header            |                                          | Canada Dura Danara               | 406 Dury Line     |
| User (16)                                           | Send From In Clear                    |                                          | Service busy Response            | 400 - Busy Here   |
| 🕀 🎆 Group (2)                                       | Cache Auth Credentials                |                                          | on No User Responding Send       | 408-Request Tin   |
| Service (0)                                         | User-Agent and Server Headers         |                                          | Action on CAC Location Limi      | t Allow Voicemail |
| Incoming Call Route (3)                             | Send Location Info                    | Emergency Calls 🛛 🗸                      | Suppress Q.850 Reason            |                   |
| License (23)                                        | Add UUI header                        |                                          | Header                           |                   |
| 🗄 📉 🖌 ARS (3)                                       | Add UUI header to redirected          |                                          | Emulate NOTIFY for REFER         |                   |
| Location (4)                                        | calls                                 |                                          | No REFER if using Diversion      |                   |
| 3: ServerEdPri###81111                              |                                       |                                          |                                  | ¥                 |
| - 4: ExpSysMain###91111                             | <                                     |                                          |                                  | >                 |
| 5: ExpSysRem###92222                                |                                       |                                          | OK Ca                            | ncel Help         |
|                                                     |                                       |                                          |                                  |                   |
| Ready                                               |                                       |                                          |                                  | L 🔒:              |

Solution & Interoperability Test Lab Application Notes ©2020 Avaya Inc. All Rights Reserved. Emergency calls were also routed via an ISDN-PRI trunk from the IP Office 500V2 system. The ISDN-PRI Line was configured as shown below:

| 🔣 Avaya IP Office Select Manager for Server Edition | 1P500v2 [11.0.4.2.0 build 58]  |                                 |                         | - 🗆 X                   |
|-----------------------------------------------------|--------------------------------|---------------------------------|-------------------------|-------------------------|
| File Edit View Tools Help                           |                                |                                 |                         |                         |
| IP500v2 Tine                                        | • 5 •                          |                                 |                         |                         |
| 1 🖲 – 💷 🖪 🗊 🖬 🔥 🏒 🖧 🚳                               |                                |                                 |                         |                         |
|                                                     | 8                              | DDI 04 (Universal) Line 5       |                         |                         |
| Configuration                                       | <u> </u>                       | PRI 24 (Universal) - Line 5     |                         |                         |
| BOOTP (16)                                          | PRI 24 Line Channels           |                                 |                         |                         |
| Solution                                            | Line Number                    | 05                              | Line SubType            | PRI ^                   |
| 🗄 📲 User(20)                                        |                                |                                 |                         |                         |
| Group(2)                                            | Card                           | 2                               |                         |                         |
| - Directory(0)                                      | Port                           | 9                               | Admin                   | In Service $\checkmark$ |
| Time Profile(0)                                     | Switch Type                    | NI2 ~                           | Provider                | Local Telco 🗸           |
| Account Code(0)     E-Se User Rights(9)             | Send Service Messages          |                                 |                         |                         |
| 🕀 🏧 Location(4)                                     | Channel Allocation             | 22 > 1                          |                         |                         |
| ServerEdition                                       | Channel Allocation             | 23->1                           |                         |                         |
|                                                     | Prefix                         |                                 |                         |                         |
| □ 行 Line (6)                                        | Add 'Not end-to-end ISDN'      | Never ~                         |                         |                         |
| -172                                                | Progress Replacement           | None                            |                         |                         |
| -173                                                | Cond Badianatian Number        |                                 |                         |                         |
| -114                                                | Send Redirecting Number        |                                 |                         |                         |
| 17                                                  | Test Number                    |                                 |                         |                         |
| Control Unit (3)     Extension (13)                 | Clock Quality                  | Network $\checkmark$            | Framing                 | ESF ~                   |
| User (6)                                            | CRC Checking                   |                                 | Zero Suppression        | B8ZS ~                  |
|                                                     |                                | _                               |                         | cor.                    |
| Short Code (4)                                      | CSU Operation                  |                                 | Line Signaling          | CPE ~                   |
| 🕀 📲 RAS (1)                                         | Haul Length                    | 0-115 ft 🗸 🗸                    | Incoming Routing Digits | 5                       |
| Incoming Call Route (3)                             | Send original calling party fo | or forwarded and twinning calls |                         | ¥                       |
| Firewall Profile (1)                                | <                              |                                 |                         | >                       |
| IP Route (2)                                        |                                |                                 |                         | OK Cancel Help          |
| License (51)                                        |                                |                                 |                         |                         |
| Ready                                               |                                |                                 |                         | L 🔒 .::                 |

Five channels were enabled during the compliance test.

| 📆 Avaya IP Office Select Manager for Server Edi                                                                                                    | ition | P500v2 [11.0 | .4.2.0 build | 58]             |           |        |                |                | ↔ _       |           |
|----------------------------------------------------------------------------------------------------|-------|--------------|--------------|-----------------|-----------|--------|----------------|----------------|-----------|-----------|
| File Edit View Tools Help<br>IP500v2  Line                                                                                                    |       | <b>-</b> 5   |              | •               |           |        |                |                |           |           |
| Configuration                                                                                                    |       | E            |              |                 | PRI 24    | (Unive | rsal) - Line 5 |                | 📥 - 🗐 🛛 🗙 | ✔   <   > |
| BOOTP (16)                                                                                                    | ^     | PRI 24 Line  | Channels     | 1               |           |        |                |                |           |           |
| Solution                                                                                                    |       | Channel      | Groups       | Line Appearance | Direction | Bearer | Service        | Admin          | ^         | Edit      |
| User(20)                                                                                                    |       | 1            | 5 5          | 705             | Bothway   | Any    | None           | In Service     |           |           |
|                                                                                                    |       | 2            | 5 5          | 706             | Bothway   | Any    | None           | In Service     |           |           |
| Directory(0)                                                                                                    |       | 3            | 5 5          | 707             | Bothway   | Any    | None           | In Service     |           |           |
|                                                                                                    |       | 4            | 5 5          | 708             | Bothway   | Any    | None           | In Service     |           |           |
| Account Code(0)                                                                                                    |       | 5            | 5 5          | 709             | Bothway   | Any    | None           | In Service     |           |           |
| uman and the second second se |       | 6            | 55           | 710             | Bothway   | Any    | None           | Out Of Service |           |           |

#### 6.9. Save Configuration

Once all the configurations are complete, the changes need to be saved on the IP Office System. Click on the **Save** icon as shown in the screen below to save the changes, a subsequent window will appear (not shown) asking the user to proceed with the changes made to the IP Office system/s or not. Click on the **OK** button to confirm (not shown).

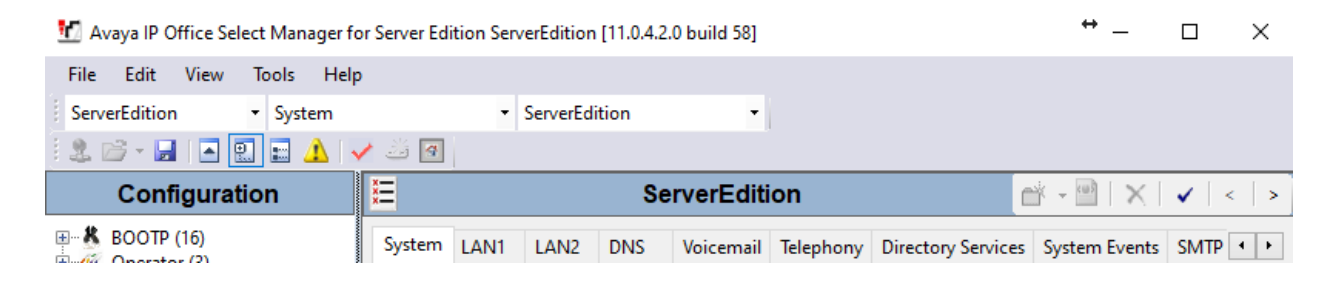

### 7. Configure 911 Secure LLC Sentry NG911 Emergency Location Management Solution

It is assumed that the Sentry server has been installed, configured, and is ready for the integration with Avaya IP Office. The Sentry Software Users Guide can be obtained by contacting 911 Secure LLC. The sub-sections below only provide the steps required to configure the 911 Secure LLC Sentry NG911 Location Management Solution to interoperate with Avaya IP Office.

#### 7.1. Sentinel Web Interface

Access the Sentinel web interface by logging into the Sentry server, opening a web browser and entering the following URL: *http://localhost/Sentinel*. If https support has been enabled and a server certificate using a FQDN has been generated and added to the server, then adjust the URL accordingly.

| Sentinel <sup>™</sup><br>Energency Locotion Management                                              | Home                                                    | View                                                | Configure                                                               | External Tracker                                                                      | Reports                                                |
|----------------------------------------------------------------------------------------------------|---------------------------------------------------------|-----------------------------------------------------|-------------------------------------------------------------------------|---------------------------------------------------------------------------------------|--------------------------------------------------------|
| 911 Secure Sentry™ is a n<br>because you only pay fo<br>complexity to a minimur<br>our competitors. | odular framewor<br>the modules you<br>n. Using the Emer | rk designed to<br>u need and can<br>rgency Call cap | provide all the func<br>h be sized and priced<br>pabilities included ir | tionality required to solve<br>I for any environment and<br>n your PBX with Sentry™ o | Emergency Resp<br>I budget. We kee<br>an provide a cor |
| Secure Sentinel <sup>™</sup> is a<br>rprise and makes the                                           | web application t<br>management of                      | that serves as t<br>data – emerge                   | the administrative h<br>ency zone specificati                           | ub for your Emergency Lo<br>ions, connections to your                                 | cation Managen<br>PBX, Sentry Bea                      |
|                                                                                                    | Sentinel 1.1                                            | 1.210.1.0                                           | 1.1. O. 2012, 2020, 24.                                                 |                                                                                       |                                                        |

#### 7.2. Configure Call Servers

This section explains the configuration required for Sentry to connect to IP Office Call Server. In this compliance testing, Sentry connected to both the primary and expansion systems of IP Office. Thus, two Call Servers were added.

From the main screen of Sentinel web page, navigate to **Configure**  $\rightarrow$  **Call Servers** as shown below.

| ſ |                                                                                                    | Home                                                    | View                                                | Configure                                                                                | External Tracker                                               | Reports                                                               |                                                                                                    |
|---|----------------------------------------------------------------------------------------------------|---------------------------------------------------------|-----------------------------------------------------|------------------------------------------------------------------------------------------|----------------------------------------------------------------|-----------------------------------------------------------------------|----------------------------------------------------------------------------------------------------|
|   | 911 Secure Sentry <sup>™</sup> is a m<br>because you only pay for<br>complexity to a minimun<br>our competitors. | odular framewor<br>the modules you<br>n. Using the Emer | rk designed to<br>1 need and can<br>rgency Call cap | Call Servers<br>Locations<br>IP Range Locations<br>MAC Locations<br>Notification Domains | ty required to solv<br>ny environment an<br>PBX with Sentry™   | e Emergency Respo<br>d budget. We keep<br>can provide a com           | onse Management issues in the enterprise. Sentry™ is affordable<br>the solution simple, which keeps the cost down and<br>plete Emergency Response solution for a fraction of the cost of |
|   | 911 Secure Sentinel <sup>™</sup> is a<br>enterprise and makes the                                                | web application t<br>management of                      | that serves as t<br>data – emerge                   | Email Alerts<br>ncy zone specifications                                                  | your Emergency L<br>, connections to you                       | ocation Managemo<br>r PBX, Sentry Beacc                               | ent. It is accessible from any PC-based web browser in your<br>n users, etc. – quick and easy with its intuitive interface.                                                              |
|   |                                                                                                    | Sentinel 1.1                                            | 1.316.1. Copyri                                     | ght © 2012-2020 911 Sei<br><u>911 Secure Home</u>                                        | cure. All rights reserve<br>:   <u>Terms &amp; Condition</u> : | ed. All times are disp<br>s   <mark>Privacy Policy</mark>   <u>Cc</u> | played in the browser's local time.<br>o <mark>ntactUs</mark>                                                                                                    |

From the **Call Servers** screen, select **Avaya IPOffice 10.0+** from the **Select a call server type** drop down menu as shown below and click the **Create** button (not shown).

|                                           | Home               | View Configure              | External Tracker Reports                      |
|-------------------------------------------|--------------------|-----------------------------|-----------------------------------------------|
| Call Servers (4)                          |                    |                             |                                               |
| w are your currently-c                    | configured call se | rvers.                      |                                               |
| Search                                    | Search             | Refresh                     |                                               |
| - Select a call server ty                 | pe -               | Create                      |                                               |
| Select a call server ty                   | /pe -              | er Description              | 🔶 Type                                        |
| Avaya Aura CM 4.3+, A<br>Avaya Aura CM 7+ | ES 6.1 to 6.3.3    | nect CM & AES               | Avaya Aura CM 7+                              |
| Avaya Aura Session Ma                     | anager 7.x         | Manager 8.1                 | Avaya Aura Sessior                            |
| Avaya CS 1000 TPS 5.0                     | 0+                 | 4.2 - Server Edition        | Avaya IP Office 10.                           |
| Avaya IP Office 10.0+                     |                    | 4.2 - Expansion System      | Avaya IP Office 10.                           |
| Avaya CS 2100                             |                    | 1. Convright @ 2012-2020 91 | 1 Secure All rights reserved. All times are d |

In the **Create Avaya IPOffice 10.0+** screen shown below, configure the following values:

- Call Server Description: A descriptive name
- IP address of the primary IP Office • Call Server IP Address:
- Location API TLS:
  - Set to TLS 1.2
- Username: **Password:**

•

Username created in Section 6.2 Password configured in Section 6.2

Retain default values for the rest and click on the **Submit** button.

| Sentinel" Home                                           | View               | Configure          | External Tracker | Reports |
|----------------------------------------------------------|--------------------|--------------------|------------------|---------|
| Edit Avaya IP Office 10.0+                               |                    |                    |                  |         |
| Deactivate Call Serve                                    | er 🗌               |                    |                  |         |
| Call Server Description                                  | n IPO 11.0.4.2     | 2 - Server Edition |                  |         |
| Provision All Endpoin                                    | ts 🗌               |                    |                  |         |
| ELIN Pref                                                | x                  |                    |                  |         |
| * Call Server IP Address / FQD                           | N 10.64.110.6      | 5                  |                  |         |
| * Location API TI                                        | S TLS 1.2 V        | ]                  |                  |         |
| * Usernam                                                | e Sentry           |                    |                  |         |
| * Passwor                                                | d ••••••           | ••••               |                  |         |
| * Confirm Passwor                                        | d •••••••          | ••••               |                  |         |
| Disable IP Phone downloads from IP Office                | e 🗌                |                    |                  |         |
| Disable Location updates back to IP Office               | e 🗌                |                    |                  |         |
| * Enable Callers download                                | Is All             | ~                  |                  |         |
| Do not delete undiscovered IP Phone<br>from Sentry Calle | es 🗌<br>rs         |                    |                  |         |
| Do not delete any IP Phones from Sent<br>Calle           | y 🗆<br>rs          |                    |                  |         |
| Log Server XN                                            | L 🗌                |                    |                  |         |
| * indica                                                 | tes required field | ł                  |                  |         |
|                                                          | Submit             | Back to list       |                  |         |

Screen below shows the Call Servers configured during compliance testing, which is the primary and expansion systems of IP Office.

|                           | Home View                | Configure  | External Tracker | Reports          |
|---------------------------|--------------------------|------------|------------------|------------------|
| Call Servers (4)          |                          |            |                  |                  |
| Below are your currently- | configured call servers. |            |                  |                  |
| Q Search                  | Search Refresh           |            |                  |                  |
| - Select a call server t  | ype - V Create           |            |                  |                  |
| 🔶 <u>IP Address</u>       | 🔶 <u>Server Descript</u> | ion        | <b>÷</b>         | <u>Type</u>      |
| 10.64.110.213             | DevConnect CM & A        | AES        | Ava              | ya Aura CM 7+    |
| <u>الم</u> 10.64.110.212  | Session Manager 8.1      |            | Ava              | ya Aura Sessior  |
| 10.64.110.65              | IPO 11.0.4.2 - Server    | Edition    | Ava              | ya IP Office 10. |
| 10.64.10.54               | IPO 11.0.4.2 - Expans    | ion System | Ava              | ya IP Office 10. |

From the **Services** window, restart the **Sentry Scout for Avaya IP Office™** service after adding all the required Call Servers.

| 🔅 Services                             |                                   |                                              |         |              | -             |              |
|----------------------------------------|-----------------------------------|----------------------------------------------|---------|--------------|---------------|--------------|
| <u>File</u> <u>Action</u> <u>V</u> iew | <u>H</u> elp                      |                                              |         |              |               |              |
|                                        | à 📑 🛛 🖬 🕨 🔲 🗤 🕨                   |                                              |         |              |               |              |
| C. Services (Level)                    |                                   |                                              |         |              |               |              |
| Services (Local)                       | Services (Local)                  | <u>^</u>                                     |         |              | 1             |              |
|                                        | Sentry Scout for Avaya IP Office™ | Name                                         | Status  | Startup Type | Log On As     | Descripti ^  |
|                                        |                                   | 🎑 Secondary Logon                            |         | Manual       | Local Syste   | Enables s    |
|                                        | Stop the service                  | 🎑 Secure Socket Tunneling Protocol Service   |         | Manual       | Local Service | Provides     |
|                                        | Restart the service               | 🎑 Security Accounts Manager                  | Running | Automatic    | Local Syste   | The start    |
|                                        |                                   | 🔍 Sensor Data Service                        |         | Manual (Trig | Local Syste   | Delivers (   |
|                                        | Description:                      | Sensor Monitoring Service                    |         | Manual (Trig | Local Service | Monitors     |
|                                        | 911 Secure E911 Sentry family of  | Sensor Service                               |         | Manual (Trig | Local Syste   | A service    |
|                                        | products                          | Sentry File Importer                         | Running | Automatic (D | Local Syste   | Service tł   |
|                                        |                                   | 🔍 Sentry Scout for Avaya Aura®               |         | Automatic (D | Local Syste   | Integrate    |
|                                        |                                   | Sentry Scout for Avaya Aura® Session Manager |         | Automatic (D | Local Syste   | Integrate    |
|                                        |                                   | Sentry Scout for Avaya IP Office™            | Running | Automatic (D | Local Syste   | Integrate    |
|                                        |                                   | Sentry Tracker Commander for network polling | Running | Automatic (D | Local Syste   | Integrate    |
|                                        |                                   | Server .                                     | Running | Automatic    | Local Syste   | Supports     |
|                                        |                                   | Shell Hardware Detection                     | Running | Automatic    | Local Syste   | Provides     |
|                                        |                                   | Smart Card                                   |         | Disabled     | Local Service | Manages      |
|                                        |                                   | Smart Card Device Enumeration Service        | Running | Manual (Trig | Local Syste   | Creates s    |
|                                        |                                   | Smart Card Removal Policy                    |         | Manual       | Local Syste   | Allows th    |
|                                        |                                   | SNMP Trap                                    |         | Manual       | Local Service | Receives     |
|                                        |                                   | Software Protection                          |         | Automatic (D | Network S     | Enables t    |
|                                        |                                   | Special Administration Console Helper        |         | Manual       | Local Syste   | Allows ac    |
|                                        |                                   | Spot Verifier                                |         | Manual (Trig | Local Syste   | Verifies p   |
|                                        |                                   | SQL Full-text Filter Daemon Launcher (MSSQLS | Running | Manual       | NT Service    | Service t( ∀ |
|                                        | Extended Standard                 | •                                            |         |              |               |              |
| l                                      |                                   |                                              |         |              |               |              |

#### 7.3. Configure Discovery of IP Phones

Once the information of locations, H.323, SIP, Digital and Analog phones has been collected by Sentry (refer to **Section 0**), the Emergency Response Location/Emergency Location Extension (ERL/ELE) for the phones need to be configured for use with IP Discovery in Sentry. This section only explains using Sentry's IP Ranges for the discovery of IP phones.

From the main Sentinel web page, navigate to **Configure**  $\rightarrow$  **IP Range Locations** as shown below.

| sentinel                      | Home \                 | /iew C   | Configure         | External Tracker | Reports |
|-------------------------------|------------------------|----------|-------------------|------------------|---------|
| Emergency Locotion Management |                        | Call     | Servers           |                  |         |
| IP Range Locations (2)        |                        | Loca     | ations            |                  |         |
| 5                             | IP Range Locations (2) |          | lange Locations   |                  |         |
| 🔍 Search                      | Search                 | Refre MA | C Locations       |                  |         |
|                               |                        | Not      | tification Domain | s                |         |
| 🔓 <u>Create</u> 🔒 Import      | <b>Export</b>          | Ema      | ail Alerts        |                  |         |
|                               |                        |          |                   | -                |         |

In the **IP Range Locations** window shown below, click on the **Create** button (not shown).

In the **Create** window, provide an **IP Address** range that the IP phones belong to and configure an **ERL/ELE** for this IP address range as shown below. Click on the **Submit** button.

|                 | Home              | View             | Configure      | External Tracker | Reports |
|-----------------|-------------------|------------------|----------------|------------------|---------|
| Create IP Range | Location          |                  |                |                  |         |
|                 | * From IP Address | 10.64.10.47      |                |                  |         |
|                 | * To IP Address   | 10.64.10.47      |                |                  |         |
|                 | * ERL / ELE       | 91111            |                |                  |         |
|                 | * indicates       | s required field |                |                  |         |
|                 |                   | Submit           | 😢 Back to list |                  |         |

Screen below shows the IP Range Locations configured during compliance testing and their corressponding ERL/ELE values.

|                          | Home   | View            | Configure | External Tracker   | Reports |
|--------------------------|--------|-----------------|-----------|--------------------|---------|
| P Range Location         | s (2)  |                 |           |                    |         |
| Search                   | Search | Refres          | h         |                    |         |
| 🔓 <u>Create</u> 🔒 Import | Export |                 |           |                    |         |
| From Address             |        | 🔶 <u>To Add</u> | lress     | 🔶 <u>ERL / ELE</u> |         |
| 10.64.10.47              |        | 10.64.10.47     | 7         | 91111              |         |
| 10 64 21 201             |        | 10 64 21 20     | 11        | 01111              |         |

#### 7.4. Configure External Tracker

Along with IP Range Locations, the Sentry External Tracker was also tested during the compliance test. External tracker gathers SNMP data from a network switch. Specific ERL/ELE can be associated with a particular port on the switch.

External Tracker used during the compliance test was a Virtual Machine. Installation instructions of the Virtual Machine is outside of scope for this document and as such, is not provided in this document.

A Site needs to be added for the External Tracker. Navigate to **External Tracker**  $\rightarrow$  **Sites**  $\rightarrow$  **Create** to add a site. The following site was configured during the compliance test.

| Edit Site<br>Id 2<br>Site Name DevConnect<br>Brief Description DevConnect Testing<br>Enable IP Discovery for WAPs |               | Home                                  | View            | Configure | External Tracker | Reports |
|----------------------------------------------------------------------------------------------------|---------------|---------------------------------------|-----------------|-----------|------------------|---------|
| Id 2 Site Name DevConnect Brief Description DevConnect Testing Enable IP Discovery for WAPs                       | Edit Site     |                                       |                 |           |                  |         |
| Brief Description DevConnect Testing Enable IP Discovery for WAPs                                                 |               | ld<br>Site Name                       | 2<br>DevConnect |           |                  |         |
|                                                                                                    | Enable IP Dis | Brief Description<br>scovery for WAPs | DevConnect      | Testing   |                  |         |

Once the site has been added, navigate to **External Tracker**  $\rightarrow$  **Appliances.** Select **Create** to add a new External Tracker.

|                | Home    | View   | Configure         | External Tracker | Reports |
|----------------|---------|--------|-------------------|------------------|---------|
| acker Appliand | :es (1) |        |                   |                  |         |
| earch          | Search  | Refres | ih                |                  |         |
| Create         |         |        |                   |                  |         |
| 🔶 IP Address   |         |        | 🔶 <u>Site Nar</u> | ne               |         |
| 10.64.110.85   |         |        | DevConnect        | t                |         |

Screen capture below displays the External Tracker configured during the compliance test. Configure the External Tracker as follows:

- Appliance Host / IP Address:
- Use SSL:

- IP Address of External Tracker Check box
- Site where....is deployed:
- Polling Frequency:
- Select the Site added in this section.
- Entry to poll the network switch, in cron format

Select **Submit** once done.

|                     | Home                                   | View      | Configure  | External Tracker | Reports |
|---------------------|----------------------------------------|-----------|------------|------------------|---------|
| Edit Tracker Appl   | iance: 10.64                           | 4.110.85  | at DevCon  | nect             |         |
| Appliance           | Host / IP Address<br>Use SSL           | 10.64.110 | .85        |                  |         |
| Site where the appl | iance is deployed<br>Polling Frequency | DevConne  | ect ∨<br>* |                  |         |
| Submit Submit       | o list                                 | 12        |            |                  |         |

Once the External Tracker has been added, add a network switch that can be used by External Tracker to gather the SNMP data. Navigate to **External Tracker**  $\rightarrow$  **Network Data Switches** and select **Create.** 

|                | Home           | View      | Configure | External Tracker    | Reports |                      |  |
|----------------|----------------|-----------|-----------|---------------------|---------|----------------------|--|
| Network Data S | witches (1)    |           |           |                     |         |                      |  |
| Q Search       | Search         | Refresh   |           |                     |         |                      |  |
| Create Import  | <b>Export</b>  |           |           |                     |         |                      |  |
| 🔶 <u>Site</u>  | Network Data : | Switch IP |           | Network Data Switch |         | 🔶 <u>Switch Type</u> |  |
|                | 10.64.10.5     |           |           | DevConnect          |         | SomoV2               |  |

Screen capture below shows the network switch configured during the compliance test. Configure the Network Data Switch as follows:

- Site: Select Site added in this section
- **IP Address:** IP Address of network switch
- **Default ERL/ELE:** An ERL/ELE for the network switch ports
  - Type:
     Supported SNMP version of the network switch

Depending on the SNMP version, fill the remaining fields as per the network switch configuration. SNMPv2c was used during the compliance test. Select **Submit** once done.

|                 | Home                | View              | Configure    | External Tracker | Reports |
|-----------------|---------------------|-------------------|--------------|------------------|---------|
| Edit Network Da | ta Switch           |                   |              |                  |         |
|                 | Sit                 | e DevConnect      | ~            |                  |         |
| Deactivat       | e Network Switc     | h 🗌               |              |                  |         |
|                 | * IP Addres         | s 10.64.10.5      |              |                  |         |
| Use Port Desc   | ription as ERL / EL | E 🗌               |              |                  |         |
| ,               | * Default ERL / EL  | E 91111           |              |                  |         |
| Use Port Descri | iption for Locatio  | n 🗌               |              |                  |         |
|                 | Default Locatio     | n                 |              |                  |         |
| Network         | Data Switch Nam     | e DevConnect      |              |                  |         |
|                 | Тур                 | e SNMP v2c        | ~            |                  |         |
| R/0             | Community Strin     | ,                 | ••••         |                  |         |
| Confirm R/O     | Community Strin     | ,                 | ••••         |                  |         |
|                 | * indicat           | es required field | I            |                  |         |
|                 |                     | Submit            | Back to list |                  |         |

•

Once the Network Data Switch has been added, navigate to **View**  $\rightarrow$  **IP Phones.** H.323 and SIP Phones connected to the network switch should display the ports these phones are connected to. Note that this can take a few minutes depending on the Polling frequency.

| nfi       | gure Externa                                 | l Tracker          | Reports     |                                                                                                  |                     |                             |                           |               |                       |   |
|-----------|----------------------------------------------|--------------------|-------------|--------------------------------------------------------------------------------------------------|---------------------|-----------------------------|---------------------------|---------------|-----------------------|---|
|           | Search                                       |                    | Search      | Refresh                                                                                          | es as Stale         | points                      |                           |               |                       |   |
| <u>55</u> | MAC Address                                  | ♦ <u>ERL / ELE</u> | Provisioned | <u> <u> <u> </u> <u> </u> <u> </u> <u> </u> <u> </u> <u> </u> <u> </u> <u> </u> <u> </u></u></u> | Network Data Switch | Switch Port                 | Default Location          | 🔶 <u>Туре</u> | State Updated         |   |
|           | a2b8eadd-<br>ac4e-473b-<br>90b9-7a8b7bcb3881 | 91111              |             | ExpSysMain                                                                                       |                     |                             |                           | SIP           | 3/17/2020 2:58 PM     | Ŀ |
|           | 85f209c9-5039-47cb<br>9157-501f5ca7215d      | 91111              |             | ExpSysMain                                                                                       |                     |                             |                           | SIP           | 3/27/2020 11:53<br>AM | Ŀ |
|           | b4b0178d3c24                                 | 81111              |             | ServerEdPri                                                                                      | DevConnect          | 10.64.10.5 1.11             | Server Edition<br>Primary | H323          | 3/27/2020 11:44<br>AM | Ŀ |
|           | a47886b75ddd                                 | 82222              |             | ServerEdRem                                                                                      | DevConnect          | 10.64.10.5 <mark>1.3</mark> | Server Edition<br>Primary | SIP           | 3/27/2020 11:44<br>AM | Ŀ |

Phone connected to the ports above can be configured with a specific ERL/ELE. To change the ERL/ELE for the connected phones, navigate to **External Tracker**  $\rightarrow$  **Network Data Switches** and select the port map icon.

| Sentinel <sup>™</sup><br>Emergency Locotion Management | Home                 | View         | Configure | External Tracker             | Reports |                      |        |
|--------------------------------------------------------|----------------------|--------------|-----------|------------------------------|---------|----------------------|--------|
| Network Data S                                         | witches (1)          |              |           |                              |         |                      |        |
| Q Search                                               | Search               | Refres       | h         |                              |         |                      |        |
| Create bimport                                         | Export               |              |           |                              |         |                      |        |
| 🔶 <u>Site</u>                                          | 🔶 <u>Network Dat</u> | ta Switch IP |           | 🔶 <u>Network Data Switch</u> |         | 🔶 <u>Switch Type</u> |        |
| DevConnect                                             | 10.64.10.5           |              |           | DevConnect                   |         | SnmpV2               | Ja 🦫 🛃 |

Update the **ERL/ELE** for the phones connected to the port and select **Save Changes** (not shown) once done.

|             |                  | Home View            | Configure           | External Tracker | Reports       |                          |
|-------------|------------------|----------------------|---------------------|------------------|---------------|--------------------------|
| Swite       | ch Ports         |                      |                     |                  |               |                          |
| Ref         | resh             |                      |                     |                  |               |                          |
| Port l      | nformation for N | etwork Data Switc    | h: DevConnect (10.6 | 4.10.5)          |               |                          |
| <u>▲Exp</u> | oort             |                      |                     |                  |               |                          |
| Port        | Port Description | Location Description | » Uncheck All »     | Fill »           | All » Uncheck | Ignore All » Check All » |
| 1.1         | MainRouter       |                      |                     | 81111            |               |                          |
| 1.10        | 1/10             | $\checkmark$         |                     | 81111            |               |                          |
| 1.11        | 1/11             | Server Edition       | Primary SIP Phone   | 82222            |               |                          |
|             |                  |                      |                     |                  |               |                          |

# 8. Verification Steps

This section includes some steps that can be followed to verify the configuration.

#### 8.1. Verify Locations

Once the Sentry server connects to IP Office via the Location API, verify if all the locations configured in IP Office using the required format of "Name###ERL" (e.g.

ServerEdPri###81111) are seen in the Sentry server. To verify locations, from the main window of Sentinel web page, navigate to **Configure**  $\rightarrow$  **Locations** as shown below.

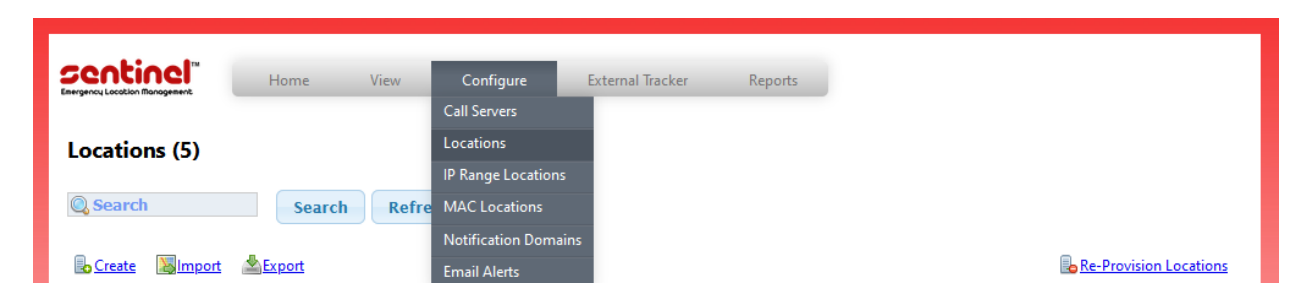

The **Locations** window shows all the locations that were configured in IP Office and now present in Sentry server as seen below.

|                  | Home               | View          | v Configure       | External Tracker Reg | ports             |                |                      |                   |
|------------------|--------------------|---------------|-------------------|----------------------|-------------------|----------------|----------------------|-------------------|
| Locations (5)    |                    |               |                   |                      |                   |                |                      |                   |
| Q Search         | Sear               | ch R          | lefresh           |                      |                   |                |                      |                   |
| 🔒 Create 🛛 😹 Imp | ort 🖄 Export       |               |                   |                      |                   |                | Re-Pro               | ovision Locations |
| + Provisioned    | 🔶 <u>ERL / ELE</u> | 🔶 <u>Elin</u> | Short Description | Address Description  | 🔶 <u>Building</u> | 🔶 <u>Floor</u> | 🔶 <u>Room / Zone</u> |                   |
|                  | 70000              |               | Lab Location 1    | 12121 GRANT ST       | 100               | 1              | 101                  | 🔙 🥑 🖪             |
|                  | 82222              |               | ServerEdRem       |                      | 1                 | 2              | 215                  | D/ 🔒              |
|                  | 81111              |               | ServerEdPri       |                      | 1                 | 3              | 205                  | ₽ ₽               |
|                  | 91111              |               | ExpSysMain        |                      | 2                 | 5              | 300                  | ₽ ₽               |
|                  | 02222              |               | EvinSucRem        |                      | 4                 | 25             | 2500                 |                   |

#### 8.2. Verify Digital and Analog Extensions

Once the Sentry server connects to IP Office via the Location API, verify if all the digital and analog extensions connected on the IP Office are seen in the Sentry server. To verify these extensions, from the main window of Sentinel web page, navigate to **View**  $\rightarrow$  **Callers** as shown below.

|                           | Home                                       | View                                   | Configure                         | External Tracker            | Reports          |
|---------------------------|--------------------------------------------|----------------------------------------|-----------------------------------|-----------------------------|------------------|
|                           |                                            | Emergency Cal                          | ls                                |                             |                  |
| Callers (32)              |                                            | IP Phones                              |                                   |                             |                  |
|                           |                                            | Callers                                |                                   |                             |                  |
| The Callers table is used | primarily for fixed                        | Errors                                 | phones or w                       | hen IP Discovery is not bei | ng used. This ta |
| and/or Location Descript  | ion Strings. In mo<br>d to fill in any mis | st cases, ivame in<br>sing information | eius are unneces<br>from incoming | sary because they are pro-  | vided from the F |

The **Callers** window shows all the digital and analog extensions that are connected on the IP Office and now present in Sentry server as seen below.

|                                                                                                    | Home Viev  | c Configure     | External Tracker     | Reports                         |               |               |                       |  |  |  |  |  |
|----------------------------------------------------------------------------------------------------|------------|-----------------|----------------------|---------------------------------|---------------|---------------|-----------------------|--|--|--|--|--|
| Callers (32)                                                                                                    |            |                 |                      |                                 |               |               |                       |  |  |  |  |  |
| The Callers table is used primarily for fixed (digital and analog) phones or when IP Discovery is not being used. This table allows for extensions to be mapped to ERL / ELE values and/or Location Description Strings. In most cases, Name fields are unnecessary because they are provided from the PBX at the time of an incoming emergency call alert. Data in this table will also be used to fill in any missing information from incoming emergency call alerts.          Search       Search |            |                 |                      |                                 |               |               |                       |  |  |  |  |  |
| ♦ First Name ♦ Last Name                                                                                                    | ame 🔶 Phon | e # 🔶 ERL / ELE | Location Description | 🔶 <u>Call Server</u>            | 🔶 <u>Port</u> | 🔶 <u>Type</u> |                       |  |  |  |  |  |
|                                                                                                    | 72009      |                 |                      | IPO 11.0.4.2 - Server Edition   |               | SIP           |                       |  |  |  |  |  |
|                                                                                                    | 51001      | 91111           |                      | IPO 11.0.4.2 - Expansion Syste  | em            | SIP           | 🔙 🕑 🕒                 |  |  |  |  |  |
|                                                                                                    | 91001      | 91111           |                      | IPO 11.0.4.2 - Expansion System | em            | TDM           | 5                     |  |  |  |  |  |
|                                                                                                    | 72010      |                 |                      | IPO 11.0.4.2 - Server Edition   |               | SIP           |                       |  |  |  |  |  |
|                                                                                                    | 71001      | 81111           |                      | IPO 11.0.4.2 - Server Edition   |               | H323          | 🔙 🥪 📭                 |  |  |  |  |  |
|                                                                                                    | 90001      | 91111           |                      | IPO 11.0.4.2 - Expansion Syst   | em            | POTS          | J. 🖟 🖡                |  |  |  |  |  |
|                                                                                                    | 70001      | 00000           |                      | 100 110 10 0 5 10               |               | 010           | <b>E O</b> . <b>O</b> |  |  |  |  |  |

#### 8.3. Verify IP Phone Extensions

Once the Sentry server connects to IP Office via the Location API, verify if all the IP Phones extensions registered to the IP Office are seen in the Sentry server. To verify these extensions, from the main window of Sentinel web page, navigate to **View**  $\rightarrow$  **IP Phones** as shown below.

| sentinel      | Home | View      | Configure | External Tracker | Reports |
|---------------|------|-----------|-----------|------------------|---------|
|               |      | Emergency | Calls     |                  |         |
| IP Phones (4) |      | IP Phones |           |                  |         |
|               |      | Callers   |           |                  |         |
| All V From    | 1:   | Errors    | 0         | Search           | Search  |
| _             |      |           |           |                  |         |

The **IP Phones** window shows the IP phones that are currently registered to IP Office or that were registered at some point. A registered IP phone status changes from "Not Found" (red icon) to "Stale" (amber icon) to "Located" (green icon) as shown in the three screens below when it has been discovered. As the phones are discovered, the phones are shown and Status is updated.

|                 |                                  | Home Vie        | w Confi      | gure Exte     | ernal Tracker         | Reports     |                      |                    |             |             |
|-----------------|----------------------------------|-----------------|--------------|---------------|-----------------------|-------------|----------------------|--------------------|-------------|-------------|
| IP Phon         | es (2)                           |                 |              |               |                       |             |                      |                    |             |             |
| All             | → From:                          | Тс              | e            | <b>Search</b> | 1                     | Search      | Refresh              |                    |             |             |
| <b>Export</b>   |                                  |                 |              |               |                       |             | 🛃 <u>Mark All Ph</u> | ones as Stale      | Re-sync E   | indpoints   |
| 🔶 <u>Status</u> | 🔶 <u>Call Server</u>             | Extension / Set | 🔶 IP Address | MAC Addres    | is 🔶 <u>ERL / ELE</u> | Provisioned | Current Location     | 🔶 <u>Network [</u> | )ata Switch | 🔶 Switch Po |
| 0               | IPO 11.0.4.2 -<br>Server Edition | 71001           | 10.64.10.206 | b4b0178d3c24  |                       |             |                      |                    |             |             |
|                 | IPO 11.0.4.2 -<br>Server Edition | 70001           | 10.64.10.210 | a47886b75ddd  | 82222                 |             | ServerEdRem          |                    |             |             |

|                 |                                       | Home Vie        | ew Confi     | igure Externa                                | al Tracker | Reports       |                         |                           |                   |
|-----------------|---------------------------------------|-----------------|--------------|----------------------------------------------|------------|---------------|-------------------------|---------------------------|-------------------|
| IP Phon         | es (3)                                |                 |              |                                              |            |               |                         |                           |                   |
| All             | <ul> <li>✓ From:</li> </ul>           | Тс              | D:           | Search                                       |            | Search        | Refresh                 |                           |                   |
| <u>Export</u>   |                                       |                 |              |                                              |            |               | 🛃 Mark All Pho          | nes as Stale 🔒 Re-sync Er | ndpoints          |
| 🔶 <u>Status</u> | 🔶 Call Server                         | Extension / Set | + IP Address | MAC Address                                  | ♦ ERL/ELE  | + Provisioned | <u>Current Location</u> | Network Data Switch       | 🔶 <u>Switch F</u> |
| 0               | IPO 11.0.4.2 -<br>Server Edition      | 71001           | 10.64.10.206 | b4b0178d3c24                                 |            |               |                         |                           |                   |
| 0               | IPO 11.0.4.2 -<br>Server Edition      | 70001           | 10.64.10.210 | a47886b75ddd                                 | 82222      |               | ServerEdRem             |                           |                   |
|                 | IPO 11.0.4.2 -<br>Expansion<br>System | 51001           | 10.64.10.47  | 39b4994e-<br>8170-43ea-<br>8707-98a2e7269689 | 91111      |               | ExpSysMain              |                           |                   |

|                 |                                       | Home Vi         | ew Confi       | igure External                               | Tracker            | Reports   |                         |                             |                 |
|-----------------|---------------------------------------|-----------------|----------------|----------------------------------------------|--------------------|-----------|-------------------------|-----------------------------|-----------------|
| IP Phon         | es (4)                                |                 |                |                                              |                    |           |                         |                             |                 |
| All             | ✓ From:                               | T               | 0:             | Q Search                                     |                    | Search    | Refresh                 |                             |                 |
| <u>Export</u>   |                                       |                 |                |                                              |                    |           | 📴 <u>Mark All Phone</u> | es as Stale 🛛 🔒 Re-sync End | <u>points</u>   |
| 🔶 <u>Status</u> | 🔶 <u>Call Server</u>                  | Extension / Set | t 🔶 IP Address | MAC Address                                  | ♦ <u>ERL / ELE</u> | Provision | ed 🔶 Current Location   | Network Data Switch         | 🔶 <u>Switcl</u> |
| 0               | IPO 11.0.4.2 -<br>Server Edition      | 70002           | 10.64.10.47    | a2b8eadd-<br>ac4e-473b-<br>90b9-7a8b7bcb3881 | 91111              |           | ExpSysMain              |                             |                 |
| ø               | IPO 11.0.4.2 -<br>Expansion<br>System | 51001           | 10.64.10.47    | 4141e6d4-5750-4eb4-<br>bb8a-a476eab0ee7d     | 91111              |           | ExpSysMain              |                             |                 |
| 0               | IPO 11.0.4.2 -<br>Server Edition      | 71001           | 10.64.10.206   | b4b0178d3c24                                 | 82222              |           | ServerEdRem             | DevConnect                  | 10.64.10.5      |
| ٢               | IPO 11.0.4.2 -<br>Server Edition      | 70001           | 10.64.10.210   | a47886b75ddd                                 | 82222              |           | ServerEdRem             | DevConnect                  | 10.64.10.5      |

### 8.4. Verify On-site Alert Notification

Place an emergency call. Verify the Sentry Beacon pops an Alert window such as the one shown below. Verify the data in each of the tabs.

| हुइ<br>IPO 11.0.4 | .2 - Server Ed | ition         |            | _       |             | ×   |
|-------------------|----------------|---------------|------------|---------|-------------|-----|
|                   |                |               |            |         |             | •   |
| -                 |                | ••            | •          |         |             | •   |
| Emor              | achay          | Call Net      | Acknow     | wlad    | and         |     |
| Emer              | gency          |               | ACKHO      | wied    | geu         |     |
|                   |                |               |            |         |             |     |
| Note              |                |               | Acknow     | vledge  | Pr          | int |
| Details           | Acknowle       | edgements     | Raw        |         |             |     |
| Туре              |                | Emergen       | cy Call    |         |             |     |
| Call Ser          | ver            | IPO 11.0.     | 4.2 - Serv | er Edit | ion         |     |
| Phone             |                | 70001         |            |         |             |     |
| Dialed            |                | 211           |            |         |             |     |
| ERL / El          | LE             | 82222         |            |         |             |     |
| Locatio           | n              | ServerEd      | Rem, Serv  | er Edit | ion         |     |
|                   |                | Primary, S    | Server Edi | tion Pi | rimary      | ,   |
|                   |                | IPO, Serv     | erEdRem,   | 101 S   | Main        |     |
|                   |                | ST, Co, 80    | )234       |         |             |     |
| Building          | 9              | 1             |            |         |             |     |
| Floor             | _              | 2             |            |         |             |     |
| Room /            | Zone           | 215           |            |         |             |     |
| Name              |                | SIPUser1      |            |         |             |     |
|                   |                |               |            |         |             |     |
|                   |                |               |            |         |             |     |
|                   |                |               |            |         |             |     |
|                   |                |               |            |         |             |     |
|                   |                |               |            |         |             |     |
|                   |                |               |            |         |             |     |
| 25d403a8-d2       | 23e-4a25-a229  | -04eabcc7ac70 |            |         |             |     |
|                   |                |               |            |         |             |     |
|                   |                |               |            |         | <u>C</u> lo | se  |
|                   |                |               |            |         |             |     |

#### 8.5. Verify Dynamic Locations

Each extension configured on IP Office can be assigned a dynamic location, regardless of what is configured on IP Office. Dynamic Location is a location that is other than what is configured in IP Office and is updated by Sentry using the Location API. ERL/ELE associated with IP Range Location or External Tracker Network Data Switches configuration. Using the **System Status** application of IP Office, this can be verified by expanding **Extensions** and selecting an extension.

| IP Office System Status         Help Snapshot LogOff Exit About         Extension Xalue       Extension Status         I Alarms (34)       Extension Status         I Alarms (34)       Extension Number:         Status       51001         I Alarms (34)       Extension Number:         Status       51001         I Alarms (34)       Extension Number:         Status       Extension Number:         Standard Location:       ExpSysMain###91111         Dynamic Location:       ExpSysRem###92222         Registrar:       Primary         Telephone Type:       Avaya one-X Communicator         User -Agent SIP header:       Avaya one-X Communicator /6.2.10.03 (Engine GA-2.2.0.3; Windo         Media Stream:       RTP         Layer 4Protocol:       TCP         Current User Extension Number:       51001         Current User Name:       SCNSUser2         Forwarding:       Off         Do Not Disturb:       Off         Number of New Messages:       0         Phone Manager Type:       None         SIP Device Features:       REFER,UPDATE         License Reserved:       No                                                                                              | L                                                                                                    |                                                                                                    |  |  |  |  |  |
|----------------------------------------------------------------------------------------------------|----------------------------------------------------------------------------------------------------|----------------------------------------------------------------------------------------------------|--|--|--|--|--|
| Help       Snapshot       LogOff       Exit       About         I       System       Extension Status       Extension Status         I       Alarms (34)       Extension Status         I       Status       IP address:       10.64.10.47         90001       91001       IP address:       10.64.10.47         91001       Id: 2       Id: 26       Extension Number:       ExpSysMain###91111         Dynamic Location:       ExpSysRem###92222       Registrar:       Primary         Id: 3       Id: 4       Id: 5       Id: 6       Id: 6       Id: 6         Id: 4       Id: 5       Id: 6       Id: 7       Id: 8       RTP         Layer 4 Protocol:       TCP       Current User Extension Number:       51001         Current User Extension Number:       S1001       Current User Extension Number:       51001         Current User Name:       SCNSUser2       Forwarding:       Off         IP Networking       Do Not Disturb:       Off       Message Waiting:       Off         Number of New Messages:       0       Phone Manager Type:       None       SIP Device Features:       REFER,UPDATE         License Reserverd:       No       No       Yeterset       No       Yet | avaya                                                                                                    | <b>IP Office System Status</b>                                                                                                    |  |  |  |  |  |
| System       Extensions (11) <ul> <li>Standard Location:</li> <li>Stopsil</li> <li>Standard Location:</li> <li>ExpSysMain ###91111</li> <li>Dynamic Location:</li> <li>ExpSysMain ###91222</li> </ul> <ul> <li>Registrar:</li> <li>Primary</li> <li>Telephone Type:</li> <li>Avaya one-X Communicator</li> <li>User-Agent SIP header:</li> <li>Avaya one-X Communicator</li> <li>User-Agent SIP header:</li> <li>Avaya one-X Communicator /6.2.10.03 (Engine GA-2.2.0.3; Windo</li> <li>Media Stream:</li> <li>RTP</li> <li>Layer 4 Protocol:</li> <li>TCP</li> <li>Current User Extension Number:</li> <li>S1001</li> <li>Current User Extension Number:</li> <li>S1001</li> <li>Current User Istension Number:</li> <li>Off</li> <li>Twinning:</li> <li>Off</li> <li>Message Waiting:</li> <li>Off</li> <li>Number of New Messages:</li> <li>O</li> <li>Phone Manager Type:</li> <li>None</li> <li>SIP Device Features:</li> <li>REPER,UPDATE</li> <li>Lierner Reserverd:</li> <li>No</li> </ul>                                                                                                    | Help Snapshot LogOff                                                                                                    | Exit About                                                                                                    |  |  |  |  |  |
| Trace Trace All Pause Ping Call Details Clear Dynamic Location Print                                                                                                    | <ul> <li>System</li> <li>À Alarms (34)</li> <li>Extensions (11)         <ul> <li>§1001</li> <li>90001</li> <li>91001</li> <li>Id: 2</li> <li>Id: 26</li> <li>Id: 3</li> <li>Id: 4</li> <li>Id: 5</li> <li>Id: 6</li> <li>Id: 7</li> <li>Id: 8</li> </ul> </li> <li>Trunks (6)         <ul> <li>Active Calls</li> <li>Resources</li> <li>Voicemail</li> <li>IP Networking<br/>Locations</li> </ul> </li> </ul> | Extension Status         Extension Number:       51001         IP address:       10.64.10.47         Standard Location:       ExpSysMain###91111         Dynamic Location:       ExpSysMain###92222         Registrar:       Primary         Telephone Type:       Avaya one-X Communicator         User-Agent SIP header:       Avaya one-X Communicator /6.2.10.03 (Engine GA-2.2.0.3; Windo Media Stream:         Layer 4 Protocol:       TCP         Current User Extension Number:       51001         Current User Name:       SCNSUser2         Forwarding:       Off         Do Not Disturb:       Off         Message Waiting:       Off         Number of New Messages:       0         Phone Manager Type:       None         SIP Device Features:       REFER,UPDATE         Lirense Reserved:       No         I'race       Trace All       Pause       Ping       Call Details       Clear Dynamic Location       Print         Save As       Save As       Value       And |  |  |  |  |  |

To verify that IP Office is using this Location when an Emergency calls is placed, place an emergency call from this extension. The Emergency ARS assigned to the Location should get invoked and the calling party number assigned to the Emergency ARS short code should replace the caller's extension number. This can be verified via the IP Office **System Monitor** application. The log below shows the call placed for the extension above.

2020-03-27T13:33:32 333660279mS PRN: EMERGENCY CALL from originator with dynamic location id 5 2020-03-27T13:33:32 333660283mS PRN: EMERGENCY CALL from originator with dynamic location id 5 2020-03-27T13:33:32 333660285mS SNMPTrapGen: Emergency call! Location:"ExpSysRem###92222" Dialled:211 Called:211 CallerID:92222 Usr:51001:"SCNSUser2" Extn:51001:8001:SIP:0A400A2F:0000000000 2020-03-27T13:33:32 333660286mS PRN: Setting configured voice gain for ch 5. 2020-03-27T13:33:32 333660286mS T1DSP: PRIU DSP 2: channel 5 (timeslot 10), restore gains tx 10, rx 10

# 9. Conclusion

The 911 Secure LLC Sentry NG911 Emergency Location Management Solution passed compliance testing. These Application Notes describe the procedures required for the 911 Secure LLC Sentry NG911 Emergency Location Management Solution to interoperate with Avaya IP Office Server Edition to support the reference configuration shown in **Figure 1**. Refer to **Section 2.2** for testing result details and any observations noted during testing.

### 10. Additional References

This section references the Avaya documentation relevant to these Application Notes. The following Avaya product documentation is available at <u>http://support.avaya.com</u>.

- 1. Deploying Avaya IP Office Servers as Virtual Machines 15-601011 Issue 06i (Thursday, April 25, 2019)
- 2. Administering Avaya IP Office™ Platform with Manager, Release 11.0, February 2019.
- 3. Deploying IP Office Essential Edition (IP500 V2) 15-601042 Issue 35f (Monday, January 6, 2020)

Product information for the 911 Secure LLC Sentry NG911 Emergency Location Management Solution may be obtained by contacting 911 Secure LLC.

4. Sentry and Avaya IP Office 10+: Setting up Notification Only and IP Discovery-Based Solutions for NG911 Revision 01/08/20

#### ©2020 Avaya Inc. All Rights Reserved.

Avaya and the Avaya Logo are trademarks of Avaya Inc. All trademarks identified by ® and <sup>TM</sup> are registered trademarks or trademarks, respectively, of Avaya Inc. All other trademarks are the property of their respective owners. The information provided in these Application Notes is subject to change without notice. The configurations, technical data, and recommendations provided in these Application Notes are believed to be accurate and dependable, but are presented without express or implied warranty. Users are responsible for their application of any products specified in these Application Notes.

Please e-mail any questions or comments pertaining to these Application Notes along with the full title name and filename, located in the lower right corner, directly to the Avaya DevConnect Program at <u>devconnect@avaya.com</u>.